# 发行人书面证明查询

在线业务操作手册

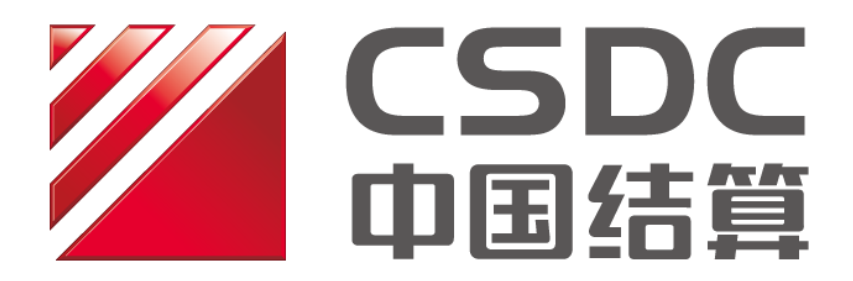

中国证券登记结算有限责任公司上海分公司

二零一九年七月

| -,       | 互联网               | 在线业务系统查询路径         | 3  |
|----------|-------------------|--------------------|----|
|          | (-)               | 环境准备               | 3  |
|          | $(\underline{-})$ | 互联网在线业务系统操作步骤      | 3  |
|          | 1. 登录             | :认证                | 3  |
|          | 2.在线              | 业务使用               | 5  |
|          | 2.1               | 1 信息披露义务人持股及股份变更查询 | 6  |
|          | 2.2               | 2 证券持有和冻结数量查询      | 9  |
|          | 2.3               | 3股本结构查询            | 11 |
| <u> </u> | PROP 系            | 系统查询路径             | 13 |
|          | 1. 信息             | 披露义务人持股及股份变更查询     | 13 |
|          | 2.证券排             | 寺有和冻结数量查询          | 16 |
|          | 3.股本约             | 结构查询               | 18 |
| 附录       | t IE 酉            | 配置                 | 21 |
| 附录       | 2 PROP            | ・USBKey 管理工具使用手册   | 23 |
|          | 1.                | 工具说明               | 23 |
|          | 2.                | 使用步骤               | 23 |
|          | 3.                | PROP USBKey 类型     | 24 |
|          | 4.                | 得安 USBKey 管理工具     | 25 |
|          | 5.                | 三未信安 USBKey 管理工具   | 28 |
|          | 6.                | 证书验证               | 31 |

#### 目录

#### 一、互联网在线业务系统查询路径

#### (一) 环境准备

IE 浏览器配置、证书驱动安装的具体步骤参见附件中"附录1" 和"附录2"部分。

#### (二) 互联网在线业务系统操作步骤

#### 1. 登录认证

在可以访问外网的电脑上,插入上市公司 PROP 加密设备 (USBKey)。

用户在浏览器地址栏中输入中国结算的域名<u>www.chinaclear.cn</u>进入中国结算网站的主页,登录入口为下图中红框内的"登录"链接:

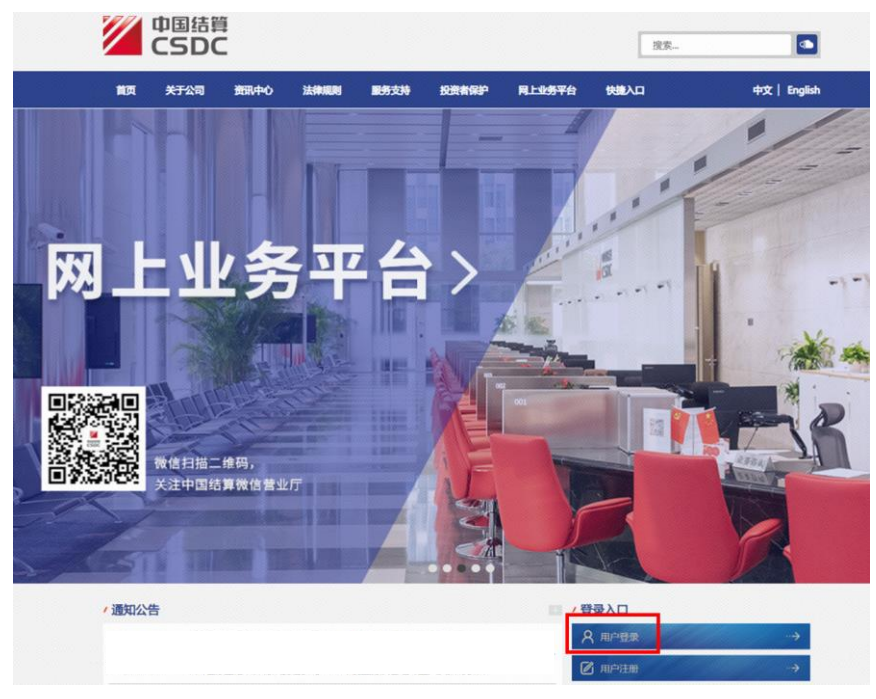

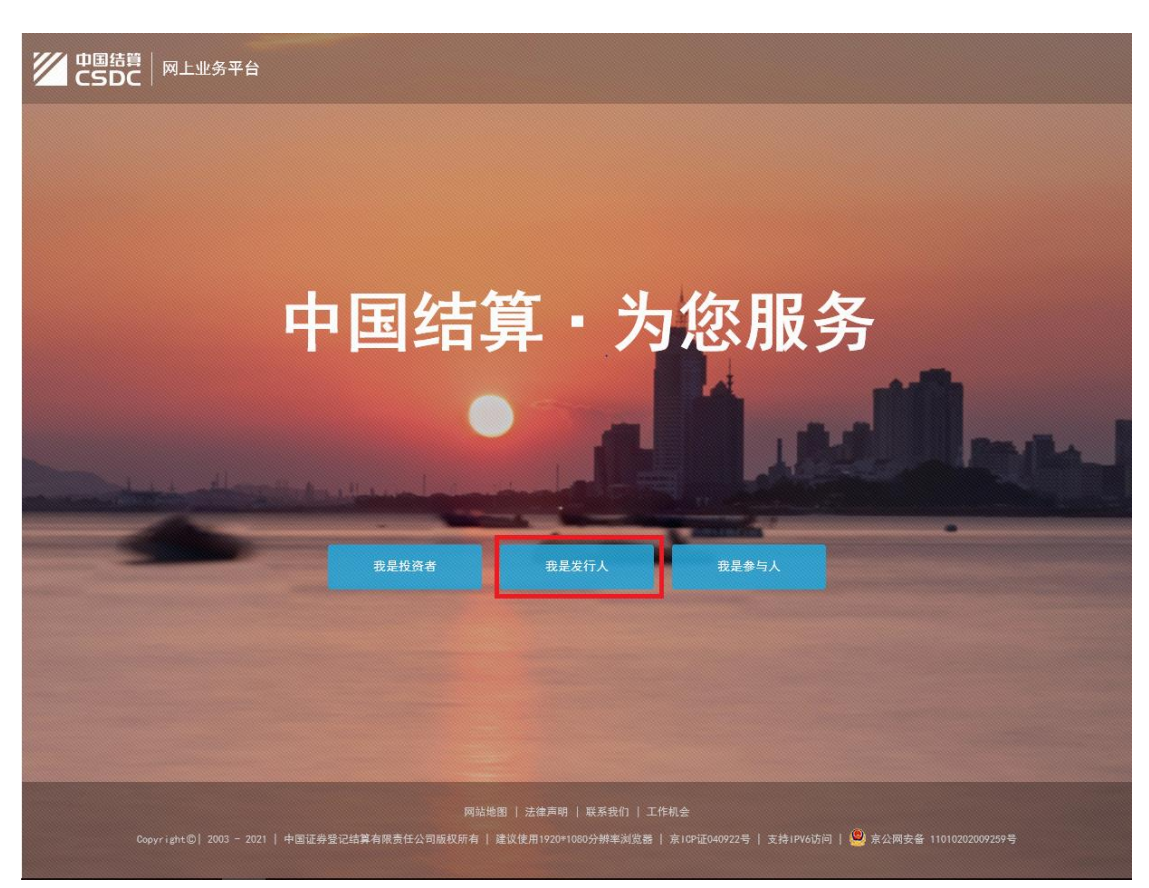

点击登录后,进入如下页面,请点击红框处:

| 口令登录   <b>U盾登录</b>    |
|-----------------------|
| 用户名                   |
| 密码                    |
| 登录<br>注册 忘记密码         |
| ► Fatest+jm = UEICHRW |
|                       |
|                       |
|                       |

点击"我是发行人"链接后,进入用户登录界面,如下图所示:

请用户选择"U 盾登录",填写用户名、密码后,点击"登录" 按钮。弹出提示框,请选择证书并点击确定。

| Windows 安全 |                                                                         |
|------------|-------------------------------------------------------------------------|
| 选择证书       |                                                                         |
|            | Q20902**<br>颁发者: cayw_rsa_2<br>有效明: 2016/4/22 至 2031/4/22               |
|            | SG600015<br>颁发者: cayw_rsa_2<br>有效期: 2015/11/5 至 2030/11/5               |
|            | SG600015<br>颁发着: cayw_rsa_2<br>有效時: 2016/9/23 至 2021/9/23<br>单主此分查看证书履性 |
|            | jscyaswhzqgs003<br>颁发者: chinacleartest<br>有效明: 2014/9/9 至 2019/9/9      |
| 1 大耳       | 锁定打开                                                                    |
|            | 确定 取消                                                                   |

请用户输入 PROP 加密设备(USBKey)上的设备用户口令后,点击"确定"登录中国结算系统。

|       |          |                  | ā     | 65  | TRE |
|-------|----------|------------------|-------|-----|-----|
| 11尸名: | SG600015 | - JEAN 105 BOLLO |       | ) a |     |
| ぎ 码:  | •••••    |                  |       |     |     |
|       |          | 确定               | 8.4   |     | 1   |
|       | 21 78    |                  |       |     |     |
|       | 登录 注     | H                | 40.00 |     |     |

### 2.业务使用

登录成功后,会出现如下页面:

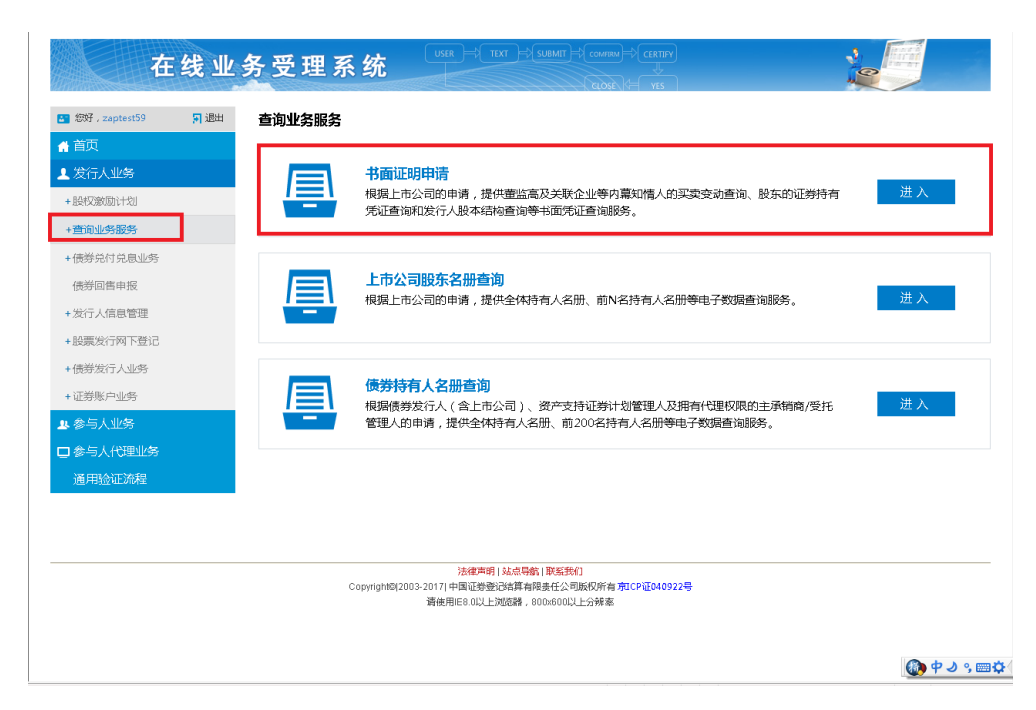

请点击左侧菜单栏中的"发行人业务->查询业务服务->书面证明 查询"菜单,进入上海市场业务页面。

#### 2.1 信息披露义务人持股及股份变更查询

点击"发行人业务-发行人申请书面证明",选择查询内容"信息 披露义务人持股及股份变更查询",填写带"\*"的内容,包括:查询 证券代码、查询证券简称、起始日、终止日、查询原因以及查询人联 系方式、查询名单等。如下图:

| +股票发行网下登记                                 | *受理主题       | [20190704]-信息披露义务人持股及[ | & G 会更查询-600000-浦发银 | 行-2019070502465761 |         |
|-------------------------------------------|-------------|------------------------|---------------------|--------------------|---------|
| + ((() () () () () () () () () () () () ( | 申请方信息栏目     |                        |                     |                    |         |
| • 金与人业客                                   |             |                        |                     |                    | _       |
|                                           | *查询内容       | 信息披露义务人持股及股份变更查询       |                     |                    | •       |
| ↓ 参与人代理业务 通用以证法组                          | * 查询证券代码    | 600000                 | 查询证券简称              | 浦发银行               | - 1     |
| D THE CLARKE                              | * 账户会额      | 10.000.00              |                     | L                  |         |
|                                           | 700 5100    |                        |                     |                    |         |
|                                           | *起始日        | 2018-12-31             |                     |                    |         |
|                                           | *终止日        | 2019-07-01             |                     |                    | E       |
|                                           | * 查询原因      | 请选择                    |                     |                    | •       |
|                                           | 其他原因        | 请选择<br>上市公司重大资产重组      |                     |                    | <u></u> |
|                                           | * #24-757 / | 上市公司重大资产出售             |                     |                    |         |
|                                           | 47.74/      | 上市公司实施收购               |                     |                    |         |
|                                           | *传真         | 上市公司实施高送转              |                     |                    |         |
|                                           |             | 上市公司实施股权激励计划           |                     |                    |         |
|                                           | *联系人邮箱      | 证监会、证监局、交易所书面要求上       | 市公司申请查询             |                    |         |
|                                           | *通讯地址       | 大股东持股变更需要编制权益变动报<br>XC | 告书                  |                    |         |
|                                           | 4-2         |                        |                     |                    |         |
|                                           | 备注          |                        |                     |                    | _       |
|                                           | * 承诺        | □ 我公司承诺,此次申请查询业务的      | 事由不涉及内幕信息           |                    |         |
|                                           | * 澳油种中      | NC.                    |                     |                    | -       |
|                                           | AD HOUSE    |                        |                     |                    |         |
|                                           | 备注          |                        |                     |                    |         |
|                                           | *承诺         | □ 我公司承诺,此次申请查询业务的      | 事由不涉及内幕信息           |                    |         |
|                                           | 自然人名单附表     |                        |                     |                    |         |
|                                           | 序号          | *                      | 姓名                  | 身份证号码              |         |
|                                           |             |                        |                     |                    |         |
|                                           |             |                        |                     |                    |         |
|                                           |             |                        |                     |                    |         |
|                                           |             | 无数据显示                  |                     | 清空 导入 林            | 莫板下戴    |
|                                           | 非自然人名单附表    |                        |                     |                    |         |
|                                           | 序号          | *                      | 企业名称                | 营业执照注册号            |         |
|                                           |             |                        |                     |                    |         |
|                                           |             |                        |                     |                    |         |
|                                           |             |                        |                     |                    |         |
|                                           |             | 无数据显示                  |                     | 清空 导入 林            | 夏板下載    |
|                                           | 附件上传        |                        |                     |                    |         |
|                                           |             |                        |                     |                    |         |
|                                           | 相天公告文件      |                        |                     |                    | 0       |
|                                           | 相关情况说明文件    |                        |                     |                    | Ø       |
|                                           | 其他附件        |                        |                     |                    | 0       |
|                                           | 2 CONTROL 1 |                        |                     |                    | 0       |
|                                           |             | 暂存                     | 提交                  |                    |         |

先下载模板,将查询的名单信息填写好,导入下述自然人(董监 高、内幕知情人)和非自然人(关联企业)名单后,再将查询佐证材 料(包括相关公告和情况说明等)上传后,点击"提交"。

▶ 注意事项:

1. 上传查询清单前,请仔细阅读发起界面末尾的"注意事项"内容;

 若查询费余额不足,发起申请时,系统会弹出欠费提示窗口,点击 "确定"进行强制提及后,请及时汇入相应查询费。

查询佐证材料需符合《中国结算上海分公司证券发行人业务指南》的相关要求:

1. 发行人要求查询书面凭证的,应当符合法律法规的规定,且与上市 公司业务相关;

2. 发行人应提供查询对象的姓名/名称、证件号码信息,通过互联网 在线业务系统申请。此外,还应当提供真实、合法、客观能证明其存 在查询需要的材料,包括不限于:证明相关事项发生的公告、监管部 门批文或函件等其他材料、以及发行人的情况说明等。

|          | -         |                  |                            |                       |
|----------|-----------|------------------|----------------------------|-----------------------|
| * 通讯地址   | xc        |                  |                            |                       |
|          |           |                  |                            |                       |
|          |           |                  |                            |                       |
| * 承诺     | 🗌 我公司承诺,」 | 比次申请查询业务的事由不涉及内幕 | 信息                         |                       |
|          |           |                  |                            |                       |
| 自然人名单附表  |           |                  |                            |                       |
| 序号       | \$        | 姓名               | 身份证号码                      |                       |
| 1        |           | 张1               | 210724198104210067         | <u> </u>              |
| 2        |           | 张2               | 512201197511200815         |                       |
| 3        |           | 张3               | 210724195702070013         |                       |
|          | ▼ 1-10 共  | 30条              | 清空 导入 模枝                   | 反下载                   |
|          |           |                  |                            |                       |
| 非自然人名单附表 |           |                  |                            |                       |
| 序号       | \$        | 企业名称             | 营业执照注册号                    |                       |
| 1        |           | 张一企业有限责任公司       | 9111000010112001 <b>XW</b> | <u></u>               |
| 2        |           | 张二企业有限责任公司       | 911100001011200015         |                       |
| 3        |           | 张三企业有限责任公司       | 91110000710935089N         |                       |
|          | ▼ 1-7 共7  | 条                | 清空 导入 横枝                   | 扳下载                   |
|          |           |                  |                            |                       |
| 附件上传     |           |                  |                            |                       |
|          |           |                  |                            |                       |
| 相关公告文件   |           |                  |                            | 7                     |
| 相关情况说明文件 |           |                  | l                          | 2                     |
|          |           |                  | U.S.                       | y                     |
| 其他附件     |           |                  | 6                          | 7                     |
|          |           |                  |                            | <b>b</b> b c <b>m</b> |
|          |           | 暂存 损             | 交 🖉                        | ₽┛°,                  |

点击最下方"提交",弹出下图窗口"该业务提交成功"即可。

| 自然人名单附表                                                                                                    |                                     |                             |
|----------------------------------------------------------------------------------------------------|-------------------------------------|-----------------------------|
| 序号 🔶                                                                                                    | 姓名                                  | 身份证号码                       |
| 4                                                                                                    | 张4                                  | 210724195507270028          |
| 5                                                                                                    | 张5                                  | 340826197511201419          |
| 6                                                                                                    | 张6                                  | 140102197502125243          |
| ◀ ◀ 1 /3 ▶ ▶ 10 ▼ 1-10 共30条                                                                                     |                                     | 清空 导入 模板下载                  |
| 非自然人名单附表                                                                                                    |                                     |                             |
| · 문                                                                                                    | 企业名称                                | 营业执照注册号                     |
| 来自网页的消息                                                                                                    | ■ 有限责任公司                            | 9111000010112001 <b>XW</b>  |
| 2                                                                                                    | 有限责任公司                              | 911100001011200015          |
|                                                                                                    | 」!<br>有限责任公司                        | 911100007109350 <b>8</b> 9N |
|                                                                                                    |                                     | 清空 导入 模板下载                  |
| a di seconda di seconda di seconda di seconda di seconda di seconda di seconda di seconda di seconda di seconda | 定                                   |                             |
| 附件上传                                                                                                    |                                     |                             |
| 相关公告文件                                                                                                    |                                     | ×                           |
| 相关情况说明文件 关于XX事项申请查询的说明。                                                                                         | ocx                                 | ×                           |
| 其他附件 <u>相关法律法规或其它文件.doc</u>                                                                                     | <u>K</u>                            |                             |
| 暂                                                                                                    | 存    提交                             |                             |
| 法律声明!站底局歇!距丢<br>Copyright©[2003-2017]中国证券登込练算有限是任公<br>请使用IE8.0以上浏览器,800x80                                      | 我们<br>2日版权所有 克ICP证040922号<br>1以上分辨率 |                             |

### 2.2 证券持有和冻结数量查询

点击"发行人业务-发行人申请书面证明",选择查询内容"证券 持有和冻结数量查询",填写带"\*"的内容,包括:查询证券代码、 查询证券简称、终止日、查询原因以及查询人联系方式、查询附表等。 如下图:

| ど 您好,zaptest59 | 🗊 退出 | 1 注意事项                                                                                |                                     |  |  |  |  |  |
|----------------|------|---------------------------------------------------------------------------------------|-------------------------------------|--|--|--|--|--|
| 🔮 首页           |      | (1)选择不同的查询内容,点击页面下方下载横板,可下载相应的"信息披露义务人名单附件模板","证券持有和冻结数据                              |                                     |  |  |  |  |  |
| 💄 发行人业务        |      | 模板 <sup>+</sup> 并保持至本地;                                                               |                                     |  |  |  |  |  |
| + 股权激励计划       |      | (2)严格按照横板格式填写清单,横板格式不可修改,否则无法上传;                                                      |                                     |  |  |  |  |  |
| +查询业务服务        |      | (3)在填写完成的名单保存后,在申请页面点击"浏览",上传文件,高管名单总计不能超过400条,关联企业名单总计不超过200条,若出<br>现人数过多现象,请分批提交申请; |                                     |  |  |  |  |  |
| +债券兑付兑息业务      |      | *                                                                                     |                                     |  |  |  |  |  |
| 债券回售申报         |      |                                                                                       |                                     |  |  |  |  |  |
| +发行人信息管理       |      |                                                                                       |                                     |  |  |  |  |  |
| +股票发行网下登记      |      | *受理主题                                                                                 | 证券持有和冻结数量查询-600000-2019070502465762 |  |  |  |  |  |
| +债券发行人业务       |      |                                                                                       |                                     |  |  |  |  |  |
| +证券账户业务        |      | 甲请万信息栏目                                                                               |                                     |  |  |  |  |  |
| & 参与人业务        |      | *查询内容                                                                                 | 证券持有和冻结数量查询                         |  |  |  |  |  |
| 口参与人代理业务       |      | L                                                                                     |                                     |  |  |  |  |  |
| 通用验证流程         |      | *查询证券代码                                                                               | 600000 查询证券简称                       |  |  |  |  |  |
|                |      | *账户余额                                                                                 |                                     |  |  |  |  |  |
|                |      | * #2 IF                                                                               |                                     |  |  |  |  |  |
|                |      | NSTITE<br>NO.                                                                         | 100 HB3                             |  |  |  |  |  |
|                |      | *查询原因                                                                                 | 请选择    ▼                            |  |  |  |  |  |
|                |      | 其他原因                                                                                  |                                     |  |  |  |  |  |
|                |      | A second second                                                                       |                                     |  |  |  |  |  |
|                |      | *联系人                                                                                  | xc *联系人手机号码 88574144587             |  |  |  |  |  |
|                |      | *传真                                                                                   | xc *曲政编码 222222                     |  |  |  |  |  |
|                |      |                                                                                       |                                     |  |  |  |  |  |
|                |      | * FF 考 1 由17公本                                                                        | afra@11.com                         |  |  |  |  |  |

附件上传部分,先下载模板,将查询的名单信息填写好,并上传。 再将查询佐证材料上传至附件对应处后,点击"提交"。具体要求参 考"2.1信息披露义务人持股及股份变更查询"部分。

弹出下图窗口"该笔业务申报成功"即可。

|              | 公司義永(平枢、信志波察寺)                                                        |                |
|--------------|-----------------------------------------------------------------------|----------------|
|              |                                                                       | ^              |
| 其他原因         |                                                                       |                |
|              |                                                                       |                |
| *联系人         | xc *联系人手机号码 88574144587                                               |                |
|              |                                                                       |                |
| *传真          | xc *邮政编码 222222                                                       |                |
|              |                                                                       |                |
| *联系人邮箱       | sfas@11.com                                                           |                |
|              |                                                                       |                |
| *通计规也址       | XC                                                                    |                |
| 各注           |                                                                       |                |
| ■/⊥          | 来自网页的消息                                                               |                |
| * 承诺         | ▼ 我公:                                                                 |                |
|              | 该业务提交成功!                                                              | _              |
| 附件上传         |                                                                       | 模板下载           |
| 1011         |                                                                       |                |
| 证券持有和冻结数量    |                                                                       |                |
| 查询申请附表       | <u>诗有和战</u>                                                           | × ()           |
|              |                                                                       |                |
| 相关公告文件       | <u>公告文件.docx</u>                                                      | ×              |
|              |                                                                       |                |
| 相大同元说明文件     | 大丁XX争坝中恒笪间的说明。QOCX                                                    | E              |
| 甘作附供         | 相关注律注掴或目空文件 docx                                                      |                |
|              | INZ STRAFFICIAL AZAS SZAS                                             |                |
|              | <b>新</b> 存                                                            |                |
|              |                                                                       |                |
|              |                                                                       |                |
|              | 法律声明!站点导航!联系我们                                                        |                |
| Copyright@)2 | 2003-2017 中国证券登记结算有限责任公司版权所有定CP证040922号<br>请使用IF8 0以上划资器、800x600以上分磋家 |                |
|              |                                                                       | 🐲 ዋ ୬ ዓ 🕅 🌣    |
|              | ✓ 可信站点   保护模式: 禁用                                                     | 📲 👻 🔍 100% 💌 🖉 |

股东因自身业务需要查询相关凭证的,按照《中国结算上海分公 司营业大厅业务指南》规定的途径办理。

#### 2.3 股本结构查询

点击"发行人业务-查询业务服务-书面证明申请",选择查询内容"股本结构查询",填写带"\*"的内容,包括:查询证券代码、查询证券简称、终止日、查询原因以及查询人联系方式等。

如下图:

| +股票发行网下登记           | *受理主题    | [20190703]-股本结构查询-600000-浦发银行-2019070502467440 |
|---------------------|----------|------------------------------------------------|
| + 俵券发行人业务 + 证券账户业务  | 申请方信息栏目  |                                                |
| <b>业</b> 参与人业务      | *查询内容    | 股本结构直询    ▼                                    |
| □ 参与人代理业务<br>通用验证流程 | * 查询证券代码 | 600000 直询证券简称 浦发银行                             |
|                     | *账户余额    | 10,000.00                                      |
|                     | *终止日     | 2019-07-04                                     |
|                     | *查询原因    | 公司票求(年报、信息披露等) ▼                               |
|                     | 其他原因     |                                                |
|                     | *联系人     | xc *联系人手机号码 88574144587 E                      |
|                     | *传真      | ×c *由取访编码 222222                               |
|                     | *联系人邮箱   | sfas@11.com                                    |
|                     | *通讯地址    | xc                                             |
|                     | 备注       |                                                |
|                     | * 承诺     | ● 我公司承诺,此次申请查询业务的事由不涉及内幕信息                     |
|                     | 附件上传     |                                                |
|                     | 相关公告文件   |                                                |

| *通讯地址        | xc                                                                                              | ]      |
|--------------|-------------------------------------------------------------------------------------------------|--------|
| 备注           |                                                                                                 | ]      |
| * 承诺         | ● 我公司承诺,此次申请查询业务的事由不涉及内幕信息                                                                      |        |
| 附件上传         |                                                                                                 |        |
| 相关公告文件       | 0                                                                                               | ]      |
| 相关情况说明文件     | 0                                                                                               |        |
| 其他附件         | 0                                                                                               | ]      |
|              | 暂存 提交                                                                                           |        |
| Copyright®i2 | 法律声明1 & 完唱输1 联系物(1)<br>003-2017] 中国证券登记结算有限责任公司版权所有 项LCP证040922号<br>请使用E8.0以上对范請 , 800x600以上分钟毫 | [      |
|              | ✓ 可值站点   保护模式: 禁用                                                                               | 100% - |

将查询佐证材料上传至附件对应处后,点击"提交"。具体要求 参考"2.1 信息披露义务人持股及股份变更查询"部分。

弹出下图窗口"该业务提交成功"即可。

| *终止日   | 2019-07-04                                                          |                                                              |                 | * |
|--------|---------------------------------------------------------------------|--------------------------------------------------------------|-----------------|---|
| * 查询原因 | 公司需求(年报、信息披                                                         | 露等)                                                          |                 | ▼ |
| 其他原因   |                                                                     |                                                              |                 |   |
| *联系人   | xc                                                                  | *联系人手机号码                                                     | 88574144587     |   |
| *传真    | xc                                                                  | *邮政编码                                                        | 222222          |   |
| *联系人邮除 | sfas@11.com                                                         |                                                              |                 |   |
| *通讯地址  | XC 朱自网页的消息                                                          |                                                              |                 |   |
| 备注     | ▲ 该业务损                                                              | Statu !                                                      |                 |   |
| * 承诺   | ❷ 我公司                                                               | 由不涉及内幕信息                                                     |                 |   |
| 附件上传   |                                                                     | 确定                                                           |                 |   |
| 相关公告3  | 2(牛                                                                 |                                                              |                 | Ø |
| 相关情况证  | 明文件                                                                 |                                                              |                 | 0 |
| 其他附件   |                                                                     |                                                              |                 | 0 |
|        |                                                                     | 暂存 提交                                                        |                 |   |
|        |                                                                     |                                                              |                 |   |
|        | 法律声明   站点导航<br>Copyright© 2003-2017   中国证券登记结算有网<br>请使用IE8.0以上浏览器,8 | <b>联系我们</b><br>現最任公司版权所有 <b>京</b> ICP证040922号<br>00x600以上分辨率 |                 |   |
|        |                                                                     | ✓                                                            | 可信站点   保护模式: 禁用 |   |

### 二、PROP 系统查询路径

登录 PROP 综合业务终端,点击"在线业务受理系统—发行人业务—查询业务服务—书面证明申请"。进入发起环节主界面:

|                       | <b>3月: Q39900**     操作员: 99999</b> | 1999 <u>切换用户 用户退出</u>  |                          | PROF功能模块    | ×        |
|-----------------------|------------------------------------|------------------------|--------------------------|-------------|----------|
| PREP                  | 在线                                 | 业务受理系统                 |                          |             |          |
| 综合业务终端                | <b>◆</b> #                         | <b>新消息:</b> 1、 当前没有消息  |                          |             |          |
| <b>谷</b> 首页           | 📕 🚺 书面证明申                          | ∃请/基本信息                |                          |             |          |
| 🚨 发行人业务               | 0                                  |                        |                          |             |          |
| + 服权激励计划              | *受理主题                              | [20190703]-证券持有和冻结数量查询 | -2019070502466247        |             |          |
| + 查询业务服务              |                                    |                        |                          |             |          |
| + 债券兑付兑息业务            | 申请方信息栏目                            |                        |                          |             |          |
| 债券回售申报<br>時后上 (contra | * 杳询内容                             | 证券持有和冻结数量查询            |                          |             | <b></b>  |
| + 友行人信息管理             |                                    |                        |                          |             |          |
| + 信券发行人权限维护           | * 查询证券代码                           |                        | 查询证券简称                   |             |          |
| + 证券账户业务              | *账户余额                              |                        |                          |             |          |
| 🍰 参与人业务               | ● *终止日                             | Ĩ                      | ]                        |             |          |
| ■参与人代理业务              | •                                  | _                      |                          |             | Е        |
| 10月短证沉程               | *查询原因                              | 请选择                    |                          |             | <b>•</b> |
|                       | 其他原因                               |                        |                          |             |          |
|                       | *联系人                               | XXXX                   | *联系人手机号码                 | 19977778888 |          |
|                       | *传真                                | 021-89665555           | *由邓政编码                   | 200120      |          |
|                       | *联系人邮箱                             |                        | ]                        |             |          |
|                       | *通讯地址                              | 通讯地址通讯地址通讯地址通讯地址       |                          |             |          |
| 常用菜                   | 备注                                 |                        |                          |             |          |
|                       | * 承诺                               | 🗌 我公司承诺,此次申请查询业务的哥     | 甲由不涉及内幕信息                |             |          |
|                       |                                    | 中国证券登记结算有限责任公司上海分少     | 司版权所有Copyright@2007-2018 |             | •        |

#### 1. 信息披露义务人持股及股份变更查询

点击"发行人业务-书面证明申请",选择查询内容"信息披露义务人持股及股份变更查询",填写带"\*"的内容,包括:查询证券代码、查询证券简称、起始日、终止日、查询原因以及查询人联系方式、查询名单等。如下图:

|                                                                                                    | 39900** 操作员:99999                                                                                                    | 1999 切换用户 用户退出                                                                                                    |                                                                          | PROP功能模块                                                                                                    | 7 - 5 ×                                                                                                    |
|----------------------------------------------------------------------------------------------------|----------------------------------------------------------------------------------------------------|----------------------------------------------------------------------------------------------------|--------------------------------------------------------------------------|----------------------------------------------------------------------------------------------------|----------------------------------------------------------------------------------------------------|
| 2227                                                                                                    | 在线                                                                                                    | 业务受理系统                                                                                                    |                                                                          |                                                                                                    | A Land                                                                                                    |
| 综合业务终端                                                                                                    | (///////<br>◆長                                                                                                    | ·新消息: 1、当前没有消息                                                                                                    |                                                                          | - ( COSE) V- YES                                                                                                    |                                                                                                    |
| ▲ 首页                                                                                                    | 申请方信息栏目                                                                                                    |                                                                                                    |                                                                          |                                                                                                    | ▲ 外子导航 ー                                                                                                    |
|                                                                                                    | * 杏谊内容                                                                                                    | 信息披露义务人持股及股份亦再查询                                                                                                    |                                                                          |                                                                                                    | □ 退出申报                                                                                                    |
| + 查询业务服务                                                                                                    | * */)***/\va                                                                                                    |                                                                                                    | *******                                                                  | >=====                                                                                                    | 章 撤 单                                                                                                    |
| + 债券兑付兑息业务                                                                                                    | ^ 宣词证券代码                                                                                                    | 600000                                                                                                    |                                                                          | 湘友琅仃                                                                                                    |                                                                                                    |
| 使寿回售甲报<br>+ 发行人信息管理                                                                                                    | *账户余额                                                                                                    | 10,000.00                                                                                                    |                                                                          |                                                                                                    |                                                                                                    |
| + 股票发行网下登记                                                                                                    | *起始日                                                                                                    | 2019-01-01                                                                                                    | 3                                                                        |                                                                                                    |                                                                                                    |
| + 债券发行人权限维护<br>+ 证券账户业务                                                                                                    | *终止日                                                                                                    | 2019-07-01                                                                                                    | 3                                                                        |                                                                                                    |                                                                                                    |
| 参与人业务 ●                                                                                                    | *查询原因                                                                                                    | 上市公司重大资产重组                                                                                                    |                                                                          |                                                                                                    | Ŧ                                                                                                    |
| <ul> <li>参与人代理业务 ●</li> <li>通用验证流程 ●</li> </ul>                                                                                                    | 其他原因                                                                                                    |                                                                                                    |                                                                          |                                                                                                    |                                                                                                    |
|                                                                                                    | *联系人                                                                                                    | XXXX                                                                                                    | *联系人手机号码                                                                 | 19977778888                                                                                                    |                                                                                                    |
|                                                                                                    | *传真                                                                                                    | 021-89665555                                                                                                    | *邮政编码                                                                    | 200120                                                                                                    |                                                                                                    |
|                                                                                                    | *联系人邮箱                                                                                                    |                                                                                                    |                                                                          |                                                                                                    |                                                                                                    |
|                                                                                                    | *通讯地址                                                                                                    | 通讯地址通讯地址通讯地址通讯地址                                                                                                    |                                                                          |                                                                                                    |                                                                                                    |
|                                                                                                    | 备注                                                                                                    |                                                                                                    |                                                                          |                                                                                                    |                                                                                                    |
|                                                                                                    | * 承诺                                                                                                    | 🗌 我公司承诺,此次申请查询业务的                                                                                                    | 事由不涉及内幕信息                                                                |                                                                                                    |                                                                                                    |
| 常用菜单                                                                                                    | 白伏人名单附表                                                                                                    |                                                                                                    |                                                                          |                                                                                                    |                                                                                                    |
|                                                                                                    | 「「「「」」「「」」「「」」」「「」」」「「」」」「「」」」「「」」」」「「」」」」                                                                                                    | ÷                                                                                                    | 姓名                                                                       | 身份证号码                                                                                                    |                                                                                                    |
|                                                                                                    |                                                                                                    |                                                                                                    |                                                                          |                                                                                                    |                                                                                                    |
|                                                                                                    |                                                                                                    | 💋 中国证券登记结算有限责任公司上海分                                                                                                    | 公司版权所有Copyright®2007-2018                                                |                                                                                                    |                                                                                                    |
| 欢迎使用 用户代码:93                                                                                                    | 39900**    操作员:99999                                                                                                    | <ul> <li>中国证券登记结算有限责任公司上海分</li> <li>1999 切换用户 用户退出</li> </ul>                                                                                                    | 公司版权所有Copyright©2007-2018                                                | PROP功能凝映                                                                                                    | 7 - 5 x                                                                                                    |
| 交迎使用 用户代码: 0.                                                                                                    | 39900** <sup>操作员</sup> : 99999<br>在线                                                                                                    | ● 中国正学登记结其有限责任公司上海分<br>9999 初進用户 用户通出                                                                                                    | 公司版权所有Copyright@coor-cols                                                | PROPUNATION CERTIFY                                                                                                    |                                                                                                    |
| 立 2 2 2 2 2 2 2 2 2 2 2 2 2 2 2 2 2                                                                                                    | 39900**                                                                                                    | ★中国市委員会総計有限责任公司上等分<br>(法規定) 用户通生 业务受理系统                                                                                                    | 公司版积所有Copyright9007-2018                                                 | PROPUERE COMEN                                                                                                    |                                                                                                    |
| 次迎使用 用户代码: € ○○○○○○○○○○○○○○○○○○○○○○○○○○○○○○○○○○                                                                                                    | 39900** <sup>要</sup> 作员: 99999<br>在线<br>留注                                                                                                    | 中国に参加に除き其有限责任公司上降分     1999                                                                                                    | 公司版积所有Copyright@2007-2018                                                | FROPULATER                                                                                                    |                                                                                                    |
| <ul> <li>         交迎使用 用户代目: 0:         <ul> <li></li></ul></li></ul>                                                                                                    | 99900** <sup>著作员:</sup> 99998<br>在线<br>备注<br>*承诺                                                                                                    | ▲ 中国武学者记结首有限责任公司上海分<br>399 街法用户 用户退出 <b>业务受理系统</b> 編編編: 「日本の本本本本本本本本本本本本本本本本本本本本本本本本本本本本本本本本本本本                                                                                                    | 公司版权所有Copyright@0007-2018                                                | Propulsitet                                                                                                    | 2 7 5 1 X                                                                                                    |
| <ul> <li>次迎使用 用户代書: e</li> <li>○</li> <li>○</li> <li>○</li> <li>☆ 音页</li> <li>●</li> <li>※ 方行人业务 ●</li> <li>●</li> <li>●</li> <l< th=""><th>39900**   <sup>餐</sup>作员: 99939<br/>在线<br/>备注<br/>*承诺<br/>白狄人名兰附表</th><th>▲ 中国正委登记结算有限责任公司上等分<br/>999 初始用户 用户通出 ▲ 好 一 日子通出 ▲ 好 一 日子通出 ▲ 新 中 一 日子通出 ▲ 新 中 一 日子通出 ▲ 日子通出 ▲ 日子通出 ▲ 日子通知 ▲ 日子通知<!--</th--><th>公司嚴稅所有Copyright@2007-2018</th><th>PROFINIZIER</th><th>2 □ 5 ×<br/>业务号航 -<br/>□ 近出自我<br/>● 款 単</th></th></l<></ul>                                                                                                    | 39900** <sup>餐</sup> 作员: 99939<br>在线<br>备注<br>*承诺<br>白狄人名兰附表                                                                                                    | ▲ 中国正委登记结算有限责任公司上等分<br>999 初始用户 用户通出 ▲ 好 一 日子通出 ▲ 好 一 日子通出 ▲ 新 中 一 日子通出 ▲ 新 中 一 日子通出 ▲ 日子通出 ▲ 日子通出 ▲ 日子通知 ▲ 日子通知 </th <th>公司嚴稅所有Copyright@2007-2018</th> <th>PROFINIZIER</th> <th>2 □ 5 ×<br/>业务号航 -<br/>□ 近出自我<br/>● 款 単</th>                                                                                                    | 公司嚴稅所有Copyright@2007-2018                                                | PROFINIZIER                                                                                                    | 2 □ 5 ×<br>业务号航 -<br>□ 近出自我<br>● 款 単                                                                                           |
| <ul> <li>次迎使用 用户代目: 0:</li> <li>○ 次迎使用 (日), (1), (1), (1), (1), (1), (1), (1), (1</li></ul>                                                                                                    | 99900** <sup>蛋</sup> 作员: 99993<br>在线<br>修理<br>备注<br>*承诺<br>自然人名单附表                                                                                               | ▲ 中国部委官法論其相關责任公司上海分<br>的法用户 用户提出       如法用户 用户提出       业务受理系统       (1) (1) (1) (1) (1) (1) (1) (1) (1) (1)                                                                                                    | 公司版权所有Copyridute2007-2018<br>USER → TEXT → SUBMUT<br>事由不涉及内單信息<br>姓名     | Prop Jack 、                                                                                                    |                                                                                                    |
| 文証使用 用户代書: e     (                                                                                                    | 39900**                                                                                                    | ▲ 中国正委者记结首有限责任公司上与分<br>切结用户 用户通出       999     切结用户 用户通出       业务受理系统       銀油館:       :     当前沿有清目       □     我公司承诺,此次申请查询业务的                                                                                                    | 公司嚴祝所有Copyright@007-2018<br>● USER = ( TEX ) ( SUBMT)<br>事由不涉及内單信息<br>姓名 | PhoP划能组织<br>Counter + Carline<br>Counter + YIS<br>身份证号码                                                                                                    | 2 2 2 3 1 1 1 1 1 1 1 1 1 1 1 1 1 1 1 1                                                                                        |
| <ul> <li>次迎使用 用户代担: 0:</li> <li>○ 次迎使保 (○)</li> <li>○ 次行人业务 (○)</li> <li>● 出政(政策計測)</li> <li>● 貴芮山火秀 (○)</li> <li>● 最初以秀服务</li> <li>● 貴芮山火秀 (○)</li> <li>● 最初以秀服务</li> <li>● 貴芮山火秀 (○)</li> <li>● 貴芮山火秀 (○)</li> <li>● 貴芮山火秀 (○)</li> <li>● 貴芮山火秀 (○)</li> <li>● 貴芮山火秀 (○)</li> <li>● 貴芮山火秀 (○)</li> <li>● 貴芮山火秀 (○)</li> <li>● 貴芮山火秀 (○)</li> <li>● 貴芮山火秀 (○)</li> <li>● 貴芮山火秀 (○)</li> <li>● 貴芮山火秀 (○)</li> <li>● 貴芮山大秀 (○)</li> <li>● 貴政大秀(○)</li> <li>● 貴政大秀(○)</li></ul>                                                                                                    | 99900** <sup>崔</sup> 作员: 99993<br>在线<br>《<br>备注<br>*承诺<br>自然人名单附表<br>序号                                                                                          | ▲ 中国正接著记载首有限责任公司上海分<br>3999 街法用户 用户退出 业务受理系统 ▲ 新公司承诺,此次申请查询业务的                                                                                                    | 公司版权所有Copyright2007-2018<br>● 「 TXT = 「 SUBMT]<br>● 中由不涉及内篇信息<br>姓名      | ProP湖武建社<br>Comm 子 (Camp)<br>Root 子 Ys<br>Philes Philes Phi                                                                                                    |                                                                                                    |
| <ul> <li>次迎使用 用户代码: 0</li> <li>(○) (○) (○) (○) (○) (○) (○) (○) (○) (○)</li></ul>                                                                                                    | 39900**                                                                                                    | <ul> <li>         ◆中国正券室記誌算有限责任公司上降分     </li> <li>         的法用户 用户退出     </li> <li>         北 务 受 理 系 统     </li> <li>         報知会會主義     </li> <li>         我公司承诺,此次申请查询业务的     </li> <li>         、武政振显示     </li> </ul>                                                                                                    | 公司嚴祝所有Copyright@007-2018<br>● USER = 「TEXT   SUBMUT<br>事由不涉及内罩信息<br>姓名   | PROPULSE<br>COULT - VIS<br>SOUT - VIS<br>SOUT - VIS<br>SOUT - VIS<br>SOUT - SOUT<br>SOUT - SOUT - SOUT<br>SOUT - SOUT - SOUT<br>SOUT - SOUT - SOUT<br>SOUT - SOUT - SOUT - SOUT<br>SOUT - SOUT - SOUT - SOUT - SOUT - SOUT - SOUT - SOUT<br>SOUT - SOUT - SOUT                                                                                                    | 2 2 2 3 ×<br>业 分号航 -<br>□ 設出曲根<br>■ 歳 単                                                                                        |
| <ul> <li>次迎供用 用户代书: 20</li> <li>次迎供用 用户代书: 20</li> <li>综合业务终端</li> <li>▲ 首页</li> <li>※ 发行人业务 ●</li> <li>● 数段激励计划</li> <li>● 查询业务服务</li> <li>● 查询业务服务</li> <li>● 委劳公付党目业务</li> <li>● 委劳公式人权限维护</li> <li>● 证券账户业务</li> <li>● 委与人业务 ●</li> </ul>                                                                                                    | 99900**                                                                                                    | <ul> <li>         ◆ 国正操者记载首有限责任公司上海分         · · · · · · · · · · · · · · ·</li></ul>                                                                                                    | 公司版权所有Copyridute2007-2018<br>■ 中由不涉及内障信息<br>姓名                           | ProP湖武建社<br>Comm 子 Camp<br>文<br>2007 年 195<br>身份证号码<br>廣金 民                                                                                                    |                                                                                                    |
| 文証使用 用户代表: 0<br>子言页<br>宗合业务条端     《 音页     》    文行人业务 ●<br>·    影双致励计划<br>·    查询业务服务     《 音页<br>《 音页<br>》    发行人业务 ●<br>·    最累发育网下登记<br>·    最累发育风下登记<br>·    最累先有人取用维护<br>·    亚务账户业务 ●<br>③    参与人业务 ●<br>③    参与人业务 ●<br>③    参与人业务 ●<br>③    ③    ③    ③    ③    ③                                                                                                    | 39900** 崔作英: 99992<br>在线<br>金注<br>*承诺<br>自然人名单附表<br>序号                                                                                                    | <ul> <li>         ◆中国正券登记結算有限责任公司上等分         999 初注用户 用户退出      </li> <li>         ◆ 安 理 系 统         ● 新公司承诺 , 此次申请查询业务的      </li> <li>         ◆ 无数相显示      </li> </ul>                                                                                                    | 公司版权所有Copyridute2007-2018<br>● 山不涉及内罩信息<br>姓名                            | PROPMENDE<br>(COUNTY - (CERT)<br>(COUNTY - (VS)<br>身份证号码<br>算金 - (<br>第至 - (<br>二<br>二<br>二<br>二<br>二<br>二<br>二<br>二<br>二<br>二<br>二<br>二<br>二                                                                                                    | 2<br>()<br>()<br>()<br>()<br>()<br>()<br>()<br>()<br>()<br>()                                                                  |
| 文証使用 用户代書: e     ()     ()     ()     ()     ()     ()     ()     ()     ()     ()     ()     ()     ()     ()     ()     ()     ()     ()     ()     ()     ()     ()     ()     ()     ()     ()     ()     ()     ()     ()     ()     ()     ()     ()     ()     ()     ()     ()     ()     ()     ()     ()     ()     ()     ()     ()     ()     ()     ()     ()     ()     ()     ()     ()     ()     ()     ()     ()     ()     ()     ()     ()     ()     ()     ()     ()     ()     ()     ()     ()     ()     ()     ()     ()     ()     ()     ()     ()     ()     ()     ()     ()     ()     ()     ()     ()     ()     ()     ()     ()     ()     ()     ()     ()     ()     ()     ()     ()     ()     ()     ()     ()     ()     ()     ()     ()     ()     ()     ()     ()     ()     ()     ()     ()     ()     ()     ()     ()     ()     ()     ()     ()     ()     ()     ()     ()     ()     ()     ()     ()     ()     ()     ()     ()     ()     ()     ()     ()     ()     ()     ()     ()     ()     ()     ()     ()     ()     ()     ()     ()     ()     ()     ()     ()     ()     ()     ()     ()     ()     ()     ()     ()     ()     ()     ()     ()     ()     ()     ()     ()     ()     ()     ()     ()     ()     ()     ()     ()     ()     ()     ()     ()     ()     ()     ()     ()     ()     ()     ()     ()     ()     ()     ()     ()     ()     ()     ()     ()     ()     ()     ()     ()     ()     ()     ()     ()     ()     ()     ()     ()     ()     ()     ()     ()     ()     ()     ()     ()     ()     ()     ()     ()     ()     ()     ()     ()     ()     ()     ()     ()     ()     ()     ()     ()     ()     ()     ()     ()     ()     ()     ()     ()     ()     ()     ()     ()     ()     ()     ()     ()     ()     ()     ()     ()     ()     ()     ()     ()     ()     ()     ()     ()     ()     ()     ()     ()     ()     ()     ()     ()     ()     ()     ()     ()     ()     ()     ()     ()     ()     ()     ()     ()     ()     ()     ()     ()     ()     ()     ()                                                                                                    | 99900**                                                                                                    | <ul> <li>         ◆ 国际券型记给首车调得责任公司上海分         ············         ·········</li></ul>                                                                                                    | 公司版祝所有Copyridute2007-2018<br>■ 日本渉及内障信息<br>姓名                            | ProP湖武政社 へ<br>(comm) → (comp)<br>(2001) → 115<br>身份证号码<br>原型 ■ (<br>原型 ■ (<br>管业执踪注册号                                                                                                    | 2<br>2<br>2<br>2<br>2<br>3<br>2<br>3<br>3<br>3<br>3<br>3<br>4<br>5<br>5<br>5<br>5<br>5<br>5<br>5<br>5<br>5<br>5<br>5<br>5<br>5 |
| 文2200月 用户代表: 0                                                                                                    | 99900** 崔作员: 99993<br>在线<br>修理<br>*承诺<br>自然人名单附表<br>序号                                                                                                    | <ul> <li>         ◆中国正券登记訪算和限责任公司上海分         999</li></ul>                                                                                                    | 公司版权所有Copyridute2007-2018<br>・ 10x1 号 5000001<br>事由不涉及内藁信息<br>・ 2028     | PROPUBLICAL CERTING<br>COOK 年 195<br>身份证号码<br>第至 1<br>营业执路注册号                                                                                                    | 2<br>()<br>()<br>()<br>()<br>()<br>()<br>()<br>()<br>()<br>()                                                                  |
| <ul> <li>次望使用 用户代表: 0</li> <li>(二)</li> <li>(二)</li> <l< th=""><th>99900**</th><th><ul> <li>         ◆ 国正操者记载首和得责任公司上海分         ············         ·········</li></ul></th><th>公司版权所有Copyridute2007-2018<br/>■ 中由不涉及内障信息<br/>姓名</th><th>ProPJak组社<br/>(Comm) → (CSIII)<br/>(2007) → 115<br/>身份证号码<br/>第室 €<br/>潜业执照注册号<br/>(第室 €</th><th></th></l<></ul>                                                                                                    | 99900**                                                                                                    | <ul> <li>         ◆ 国正操者记载首和得责任公司上海分         ············         ·········</li></ul>                                                                                                    | 公司版权所有Copyridute2007-2018<br>■ 中由不涉及内障信息<br>姓名                           | ProPJak组社<br>(Comm) → (CSIII)<br>(2007) → 115<br>身份证号码<br>第室 €<br>潜业执照注册号<br>(第室 €                                                                                                    |                                                                                                    |
| <ul> <li>次位使用 用户代書: 0</li> <li>(○) (○) (○) (○) (○) (○) (○) (○) (○) (○)</li></ul>                                                                                                    | 39900** 崔作员: 99993<br>在线<br>修理<br>*承诺<br>自然人名单附表<br>序号<br>M ≪ 1 /0 ▶ № 10<br>非自然人名单附表<br>序号                                                                      | <ul> <li>         ◆中国正券登记訪其有限责任公司上等分         999 初注用户 用户混出      </li> <li>         ◆ 第二 日本の本本本本本本本本本本本本本本本本本本本本本本本本本本本本本本本本本本本</li></ul>                                                                                                    | 公司版权所有CopyriduteOOT-2018                                                 | PROPUBLICATION<br>CONTACT IN CONTACT<br>STATES<br>STATES<br>STA                                                                                                    | 2<br>()<br>()<br>()<br>()<br>()<br>()<br>()<br>()<br>()<br>()                                                                  |
| <ul> <li>次迎使用 用户代表: 0</li> <li>(二)</li> <li>(二)</li> <l< th=""><th>39900**<br/>登録<br/>金注<br/>*承诺<br/>自然人名单附表<br/>序号<br/>* 1 /0 ▶ 10<br/>非自然人名单附表<br/>序号<br/>* 4 1 /0 ▶ 10<br/>非自然人名单附表<br/>席号<br/># 4 1 /0 ▶ 10</th><th><ul> <li>         ◆中国正券室にお詰有限责任公司上海分         <ul> <li></li></ul></li></ul></th><th>公司版权所有Copyridute2007-2018<br/>■ 中由不涉及内障信息<br/>姓名</th><th>ProPJak(40)<br/>( control → ( control → ( c</th><th></th></l<></ul> | 39900**<br>登録<br>金注<br>*承诺<br>自然人名单附表<br>序号<br>* 1 /0 ▶ 10<br>非自然人名单附表<br>序号<br>* 4 1 /0 ▶ 10<br>非自然人名单附表<br>席号<br># 4 1 /0 ▶ 10                                 | <ul> <li>         ◆中国正券室にお詰有限责任公司上海分         <ul> <li></li></ul></li></ul>                                                                                                    | 公司版权所有Copyridute2007-2018<br>■ 中由不涉及内障信息<br>姓名                           | ProPJak(40)<br>( control → ( control → ( c                                                                                                    |                                                                                                    |
| 次望使期       用户代書: 0         综合业务保端          (*)       音政         (*)       方(人业务)       (*)         (*)       法行人业务       (*)         (*)       法政政政助计划       -         (*)       主政业务部方       (*)         (*)       法政政政助计划       -         (*)       法政政政助计划       -         (*)       法政政政助计划       -         (*)       法委员们包由"报       (*)         (*)       法委员们包由"报       (*)         (*)       法委员们公司       (*)         (*)       新三教与人业务       (*)         (*)       透明验证流程       (*)                                                                                                    | 39900** 崔作英: 99993<br>在 线<br>各注<br>*承诺<br>自然人名单附表<br>序号<br>№ 《 1 /0 ▶ № 10<br>非自然人名单附表<br>序号<br>№ 《 1 /0 ▶ № 10<br>明件上传<br>相关公告文件<br>相关们完说明文件                    | <ul> <li>         ◆中国正券登记結算有限责任公司上等分         999 初注用户 用户提出      </li> <li>         ◆ 安 理 系 统         ● 法公司承诺,此次申请查询业务的      </li> <li>         ◆         ● 无数组显示      </li> </ul>                                                                                                    | 公司版权所有CopyriduteCOOT-2018<br>■ 由不涉及内藁信息<br>姓名                            | PROPUNCIUM<br>CONTURE<br>SOUTH IN S<br>SOUTH IN S<br>SOU                                                                                                    | 2<br>1<br>1<br>1<br>1<br>1<br>1<br>1<br>1<br>1<br>1<br>1<br>1<br>1                                                             |
| 次空使用       用户代書:         第二       第二         第二       第二                                                                                                    | 39900**                                                                                                    | <ul> <li>¥ 中国正学者记结着耳明表任公司上导分</li> <li>3939 初注用户 用户遗出</li> <li>小 公司分支 在 (1)</li> <li>小 公司分支 (1)</li> <li>小 公司分支 (1)</li> <li< th=""><th>公司版权所有Copyridute2007-2018<br/>■ 中由不涉及内障信息<br/>姓名</th><th>PROFUNEXER<br/>COOL + VS<br/>身份正号码<br/>第至 • · · · · · · · · · · · · · · · · · ·</th><th></th></li<></ul> | 公司版权所有Copyridute2007-2018<br>■ 中由不涉及内障信息<br>姓名                           | PROFUNEXER<br>COOL + VS<br>身份正号码<br>第至 • · · · · · · · · · · · · · · · · · ·                                                                                                    |                                                                                                    |
| <ul> <li>次迎使用 用户代表: 0.</li> <li>定合业务条端</li> <li>第 普页</li> <li>第 普页</li> <li>第 第 第 ○</li> <li>第 数次数面计划</li> <li>普 音或业务服务</li> <li>●</li> <li>●</li></ul>                                                                                                    | 39300** 崔作英: 99937<br>在线<br>备注<br>*承诺<br>自然人名单附表 序号<br>[ ▲ 《 1 /0 ▶ ▶ 100<br>非自然人名单附表<br>序号<br>[ ▲ 《 1 /0 ▶ ▶ 100<br>明件上传<br>相关公告文件<br>相关公告文件<br>相关们识明文件<br>其他附件 | <ul> <li>▲ 中国法学社会教育和学会会上与会会</li> <li>第393 初注用户 用户提出</li> <li>第45 受 理 系 统</li> <li>● 我公司承诺,此次申请查询业务的</li> <li>● 无数据显示</li> <li>● 无数据显示</li> </ul>                                                                                                    | 公司版权所有CopyriduteOUT-2018                                                 | PROPUBLICAL<br>CONTURNE<br>CONTURNE<br>SHORE<br>SHORE |                                                                                                    |

先下载模板,将查询的名单信息填写好,导入下述自然人(董监

高、内幕知情人)和非自然人(关联企业)名单后,再将查询佐证材料(包括相关公告和情况说明等)上传后,点击"提交"。

▶ 注意事项:

 1. 上传查询清单前,请仔细阅读发起界面末尾的"注意事项"内容;
 2. 若查询费余额不足,发起申请时,系统会弹出欠费提示窗口,点击 "确定"进行强制提及后,请及时汇入相应查询费。

查询佐证材料需符合《中国结算上海分公司证券发行人业务指南》
 的相关要求。

点击最下方"发起",弹出下图窗口"申报该笔业务成功"即可。

|            | 户代码: @ | 9900** 操作员:999999 | 199 <u>切换用户</u> [          | 用户退出                      | PROP功能模块                           | 2 - 3 ×       |
|------------|--------|-------------------|----------------------------|---------------------------|------------------------------------|---------------|
|            | ?      | 在线                | 业务受理                       | 系统<br><sup>USER</sup> →(T | EXT →{SUBMIT →{ COMPRU}=>{ CERTIFY |               |
| 际口业另终端     | 0      | <del>令</del> 最:   | 新消息: 1、 当前没                | 有消息                       |                                    |               |
| 🖌 首页       |        | 备注                |                            |                           |                                    |               |
| 🚨 发行人业务    | Θ      |                   | <b>• • • • • • • • • •</b> |                           |                                    | LE 25 ( Jan ) |
| + 股权激励计划   |        | * )约治             | ● 我公司承诺,此次:                | 申请查询业务的争田不涉及内幂1           | 司思                                 | □ 退出申报        |
| + 查询业务服务   | <      | 自然人名单附表           |                            |                           |                                    | ● 撤 单         |
| + 债券兑付兑息业务 |        | 成号                | <b></b>                    | 姓名                        | 身份证号码                              |               |
| 债券回售申报     |        | 1.0000            | 00                         | 张1                        | 210724198104210                    | 067           |
| + 发行人信息管理  |        | 2.0000            | 00                         | 张2                        | 512201197511200                    | 815           |
| + 股票发行网下登记 |        | 3.0000            | 00                         | ₩3                        | 210724195702070                    | 013           |
| + 债券发行人权限组 | 护      |                   | ▼ 1-10 共3                  |                           | 清空 ■                               | ↓ 模板下载        |
| + 证券账户业务   |        |                   |                            | ▲ 该业务提示成币Ⅰ                |                                    |               |
| 🗳 参与人业务    | ۲      | 非自然人名单附表          |                            |                           |                                    |               |
| 📕 参与人代理业务  | ۲      | 序号                | -                          |                           | 营业执照注册号                            |               |
| 👜 通用验证流程   | ۲      | 1.0000            | 00                         | 确定 任公                     | 司 9111000010112003                 | LXW           |
|            |        | 2.0000            | 00                         | 张二企业有限责任公                 | 司 911100001011200                  | 015           |
|            |        | 3.0000            | 00                         | 张三企业有限责任公                 | 司 911100007109350                  | 89N           |
|            |        |                   | ▼ 1-7 共7条                  |                           | 清空                                 | ¥入 模板下载       |
|            |        | 附件上传              |                            |                           |                                    |               |
|            |        | 相关八年文件            | 信ا 小牛女社 deau               |                           |                                    |               |
|            |        | 10/2020           | 15/14 ALL XIT-MOUA         |                           |                                    | =             |
|            |        | 相关情况说明文件          | 关于XX事项申请查询                 | <u>的说明.docx</u>           |                                    |               |
| <b>举</b>   | 田立肖    | 其他附件              | 相关法律法规或其它实                 | <del>文件.docx</del>        |                                    | ×             |
| (4)        |        |                   |                            | 暂存                        | 提交                                 |               |
|            |        |                   |                            |                           |                                    | ÷             |
|            |        |                   | ── 甲国证券登记结算不               | 目账责社公司上海分公司版权所有Copyri;    | ght#2007-2018                      |               |

#### 2.证券持有和冻结数量查询

点击"发行人业务-查询业务服务-书面证明申请",选择查询内容"证券持有和冻结数量查询",填写带"\*"的内容,包括:查询证券代码、查询证券简称、终止日、查询原因以及查询人联系方式、查询附表等。如下图:

| 欢迎使用 用户代码:                                        | Q39900** 操作员:99999 | 9999 切换用户 用户退出                             |                              | PROP功能模块    | 7 - 5 × |
|---------------------------------------------------|--------------------|--------------------------------------------|------------------------------|-------------|---------|
|                                                   | 在线                 | 业务受理系统                                     | USER = ( TEXT = ( SUBMIT = ) |             |         |
| 尔口亚芳终端                                            | ÷i                 | 新消息: · · · · · · · · · · · · · · · · · · · |                              |             |         |
| 💣 首页                                              | 书面证明目              | ∃请/基本信息                                    |                              |             | 业务导航-   |
| ▲ 发行人业务 🛛 🗎                                       |                    |                                            |                              |             | □ 退出申报  |
| + 股权激励计划                                          | *受理主题              | [20190703]-证券持有和冻结数量查询                     | ]-600000-浦发银行-2019070502     | 466697      | ● 撤 单   |
| + 查询业务服务                                          | 市建立体白地口            |                                            |                              |             |         |
| + 债券兄何兄息业务                                        | 甲唷刀16尽性日           |                                            |                              |             |         |
| □ 5 4 1 5 4 1 5 4 1 5 4 1 5 4 1 5 4 1 5 4 1 5 1 5 | *查询内容              | 证券持有和冻结数量查询                                |                              |             | •       |
| + 股票发行网下登记                                        |                    |                                            |                              |             |         |
| + 债券发行人权限维护                                       | *查询证券代码            | 600000                                     | 查询证券简称                       | 浦发银行        |         |
| + 证券账户业务                                          | *账户余额              | 10,000.00                                  |                              |             |         |
| 🝰 参与人业务 💿                                         | * #211-1-1         | 2010 07 01                                 |                              |             |         |
| ■ 参与人代理业务 🛛 🖲                                     | "终止日               | 2019-07-01                                 |                              |             | E       |
| □ 通用验证流程 ●                                        | * 查询原因             | 其它                                         |                              |             | •       |
|                                                   | 其他原因               |                                            |                              |             |         |
|                                                   |                    |                                            |                              |             |         |
|                                                   | *联系人               | X000X                                      | *联系人手机号码                     | 19977778888 |         |
|                                                   | *传真                | 021-89665555                               | *邮政编码                        | 200120      |         |
|                                                   | *联系人邮箱             | as@as.com                                  |                              |             |         |
|                                                   | *通讯地址              | 通讯地站通讯地站上通讯地站上通讯地站上                        |                              |             |         |
| 常用菜单                                              | 备注                 |                                            |                              |             |         |
|                                                   | * 承诺               | 🗌 我公司承诺,此次申请查询业务的码                         | 事由不涉及内幕信息                    |             | _       |
|                                                   |                    | 🞾 中国证券登记结算有限责任公司上海分:                       | 公司版权所有Copyright®2007-2018    |             |         |

| 2257        | 在线                    | 业务受理系统                |                        |             |        |
|-------------|-----------------------|-----------------------|------------------------|-------------|--------|
| 综合业务终端      | ◆最新                   | <b>新消息:</b> 1、 当前没有消息 |                        |             | ~      |
| <b>省</b> 首页 | *终止日                  | 2019-07-01            |                        |             | 业务员统 — |
| ▲ 发行人业务 ○   |                       |                       |                        |             |        |
| + 股权激励计划    | * 查询原因                | 其它                    |                        |             |        |
| + 查询业务服务    | 其他原因                  |                       |                        |             |        |
| + 债券兑付兑息业务  |                       |                       |                        |             |        |
| 债券回售申报      | *联系人                  | XXXXX                 | *联系人手机号码               | 19977778888 |        |
| + 发行人信息管理   | * 传直                  | 021-89665555          | * 由区正安/编石马             | 2001.20     |        |
| + 股票发行网下登记  | 14.54                 |                       | INTERNATION OF         |             |        |
| + 债券发行人权限维护 | *联系人邮箱                | as@as.com             |                        |             |        |
| + 证券账户业务    | * 285 271 444 446     |                       |                        |             |        |
| 参与人业务 •     | 通行的的社                 | TELORITELORITELORI    |                        |             | n      |
| ■ 参与人代理业务 ④ | 备注                    |                       |                        |             |        |
| 通用验证流程 ●    |                       |                       |                        |             |        |
|             | * 承诺                  | ● 我公司承诺,此次申请查询业务的事    | 由不涉及内幕信息               |             |        |
|             | 附件上传                  |                       |                        |             | 模板下载   |
|             | * 证券持有和冻结数量<br>查询申请附表 | 账户查询申请附表.xls          |                        |             | 2      |
|             | 相关公告文件                | <u>公告文件.docx</u>      |                        |             |        |
|             | 相关情况说明文件              | 关于XX事项申请查询的说明.docx    |                        |             |        |
| 常用菜单        | 其他附件                  | 相关法律法规或其它文件.docx      |                        |             |        |
|             |                       | 暂存                    | 提交                     |             |        |
|             |                       | ● 市国営業務は休餐方開まれ公司に追ハハ  | 司版10年方で : 1,00007,0010 |             |        |

附件上传部分,先下载模板,将查询的名单信息填写好,并上传。 再将查询佐证材料上传至附件对应处后,点击"发起"。

具体佐证材料要求参考《中国结算上海分公司证券发行人业务指南》。

点击最下方"提交",弹出下图窗口"该业务提交成功"即可。

|                                                    | 9900** 操作员: 9999999              | 39 <u>切抽用户 用户退出</u> PROPS)能很快 ▼              | 7 - 5 × |
|----------------------------------------------------|----------------------------------|----------------------------------------------|---------|
| P777                                               | 在线                               | 业务受理系统                                       |         |
| 综合业务终端                                             | ◆嚴翁                              | <b>[消息:</b> 1、 当前没有消息                        |         |
| <b>谷</b> 首页                                        | *终止日                             | 2019-07-01                                   | 业务导航 →  |
| ▲ 发行人业务 ○                                          | *查询原因                            | 其它                                           | □ 退出申报  |
| + 政权認助IT20<br>+ 音询业多服务                             |                                  |                                              | 直撤 单    |
| + 债券兑付兑息业务                                         | 其他原因                             |                                              |         |
| 债券回售申报                                             | *联系人                             | xxxx *联系人手机号码 19977778888                    |         |
| + 发行人信息管理                                          | *传真                              | 021-89665555 *邮政编码 200120                    |         |
| + 股票友行网 N登记<br>+ 债券发行人权限维护                         | * 开关表示 机 由风华的                    | 米目网页的满意.                                     |         |
| + 证券账户业务                                           |                                  |                                              |         |
| 參 参与人业务 🛛 🖲                                        | *通讯地址                            |                                              | n       |
| <ul> <li>■参与人代理业务 ●</li> <li>□ 通用验证资程 ●</li> </ul> | 备注                               | <u> </u>                                     |         |
|                                                    | *承诺                              | ⑦ 我公司承诺,此次申请查询业务的事由不涉及内藁信息                   |         |
|                                                    | 附件上传                             |                                              | 莫板下载    |
|                                                    | <sub>*</sub> 证券持有和冻结数量<br>查询申请附表 | 账户查询申请附表。Als                                 |         |
|                                                    | 相关公告文件                           | 公告文件.docx                                    | ×       |
|                                                    | 相关情况说明文件                         | 关于XX事项申请查询的说明.docx                           |         |
| 常用菜单                                               | 其他附件                             | <u>相关法律法规或具它文件.docx</u>                      | ×       |
|                                                    |                                  | 暂存 提交                                        | _       |
|                                                    |                                  | ➢ 中国证券登记结算有限责任公司上海分公司版权所有Copyright◎2007-2018 |         |

## 3.股本结构查询

点击"发行人业务-查询业务服务-书面证明申请",选择查询内容"股本结构查询",填写带"\*"的内容,包括:查询证券代码、查询证券简称、终止日、查询原因以及查询人联系方式等。如下图:

|                                                                                                    | 户代码:                  | Q39900** 操作员:99999 | 999 <u>切換用户</u> <u>用户退出</u> |                                 | PROP功能模块 🔻  | 7 ×   |
|----------------------------------------------------------------------------------------------------|-----------------------|--------------------|-----------------------------|---------------------------------|-------------|-------|
| 家合业务终端                                                                                                    | 2                     | 在线                 | 业务受理系统                      |                                 |             |       |
|                                                                                                    |                       |                    |                             |                                 |             | *     |
| 合百魚                                                                                                    | 0                     | ● 予面证明甲            | 晴/ 基本信息                     |                                 |             | 业务导航- |
| ▲ 发行入业务<br>+ 股权激励计划                                                                                             | 0                     | *受理主题              | [20190703]-股本结构查询-201907    | 70502467426                     |             | 口遇出申报 |
| + 查询业务服务                                                                                                    |                       |                    |                             |                                 |             |       |
| + 债券兑付兑息业务                                                                                                    |                       | 申请方信息栏目            |                             |                                 |             |       |
| 债券回售申报<br>+ 发行人信息管理                                                                                             |                       | *查询内容              | 股本结构查询                      |                                 |             | •     |
| + 股票发行网下登记                                                                                                    |                       | * 查询证券代码           |                             | 查询证券简称                          |             |       |
| + 债券发行人权限维                                                                                                    | 护                     |                    |                             |                                 |             |       |
| + 证券账户业务                                                                                                    |                       | *账户余额              |                             |                                 |             |       |
| 参与人业务 ■ 参与人代理业务                                                                                                 | <ul> <li>⊕</li> </ul> | *终止日               |                             |                                 |             |       |
| □ 通用验证流程                                                                                                    | ۲                     | *查询原因              | 请选择                         |                                 |             | T     |
|                                                                                                    |                       | 其他原因               |                             |                                 |             |       |
|                                                                                                    |                       | *联系人               | XXXXX                       | *联系人手机号码                        | 19977778888 |       |
|                                                                                                    |                       | *传真                | 021-89665555                | *由印政编码                          | 200120      |       |
|                                                                                                    |                       | *联系人邮箱             | as@as.com                   |                                 |             |       |
|                                                                                                    |                       | * 通讯地址             | 通讯地址通讯地址通讯地址                | Ł                               |             |       |
| 常用                                                                                                    | 用菜单                   | 备注                 |                             |                                 |             |       |
|                                                                                                    |                       | * 承诺               | □ 我公司承诺,此次申请查询业务的           | 的事由不涉及内幕信息                      |             |       |
| A CONTRACTOR OF A CONTRACTOR OF A CONTRACTOR OF A CONTRACTOR OF A CONTRACTOR OF A CONTRACTOR OF A CONTRACTOR OF |                       |                    | 」 由東洋業祭はは貧石限表在公司上海          | 公公司新祝新石Comminister \$20007-2018 |             | *     |

将查询佐证材料上传至附件对应处后,点击"发起"。

具体佐证材料要求参考《中国结算上海分公司证券发行人业务指南》。

点击最下方"提交",弹出下图窗口"该业务提交成功"即可。

| P           |    | 在线          | 业务受理             | 里系统             | USER      | ⇒( TEXT →) SUBMIT → |             |        |
|-------------|----|-------------|------------------|-----------------|-----------|---------------------|-------------|--------|
| 综合业务终端      |    | <b>◆</b> 最: | <b>新消息:</b> 1、当  | 前没有消息           |           |                     |             |        |
| ለ 首页        |    | *账户余额       | 10,000.00        |                 |           |                     |             | 业务导航-  |
| ▲ 发行人业务     | Θ  |             |                  |                 |           |                     |             | □ 退出申报 |
|             |    | *终止日        | 2019-07-02       |                 |           |                     |             | 章撒 单   |
| + 债券兑付兑息业务  |    | *查询原因       | 公司需求 ( 年报、       | 信息披露等)          |           |                     |             | •      |
| 债券回售申报      |    | 甘他 西田       |                  |                 |           |                     |             |        |
| + 发行人信息管理   |    | 2000/021    |                  |                 |           |                     |             |        |
| + 股票发行网下登记  |    | *联系人        | XXXXX            |                 |           | *联系人手机号码            | 19977778888 |        |
| + 债券发行人权限维护 |    | + /         |                  | 来自网页的消息         | <b>**</b> |                     | 000100      |        |
| + 证券账户业务    |    | ^ 传具        | 021-89665555     |                 | 応成市・      | * 田均均均用作与           | 200120      |        |
| 🗳 参与人业务     | ۲  | *联系人邮箱      | as@as.com        |                 | 20003     |                     |             |        |
| 📕 参与人代理业务   | ۲  |             |                  | <br>            |           |                     |             |        |
| 👜 通用验证流程    | ۲  | *通讯地址       | 通讯地址通讯地址         | 1 1             | 随定        |                     |             |        |
|             |    | 备注          |                  |                 |           | -                   |             |        |
|             |    | * 承诺        | ✔ 我公司承诺,此        | 比次申请查询业务的       | 的事由不涉及    | 內幕信息                |             |        |
|             |    | 附件上传        |                  |                 |           |                     |             |        |
|             |    | 相关公告文件      | <u>公告文件.docx</u> |                 |           |                     |             |        |
|             |    | 相关情况说明文件    | 关于XX事项申请         | 查询的说明.docx      |           |                     |             | ×      |
| 学田立         | 立前 | 其他附件        | 相关法律法规或其         | <u>它文件.docx</u> |           |                     |             | ×      |
| Keven       |    |             |                  | 暂る              | 字         | 提交                  |             |        |

## 附录1 IE 配置

沪市发行人在线业务推荐使用 Windows 7 操作系统,支持浏览器版本为 IE8/IE9/IE10/IE11 (IE9/IE10/IE11 不允许使用兼容性视图)。

(1) 添加信任站点

IE 菜单"工具"→"Internet 选项"→"安全"

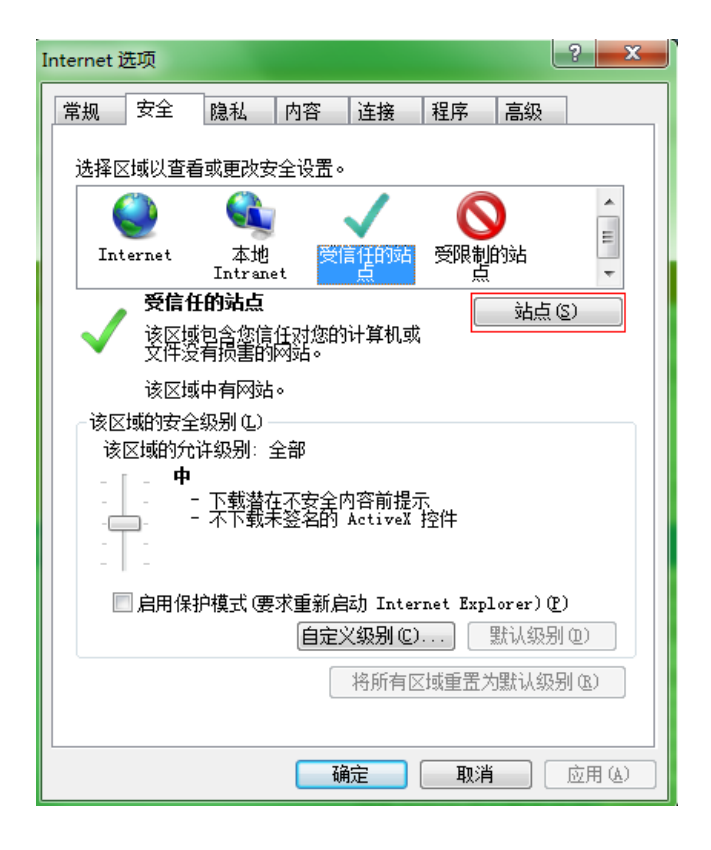

| 受信任的站点                           |     | ×      |
|----------------------------------|-----|--------|
| 可以添加和删除该区域的网站。该区域中的<br>用区域的安全设置。 | 所有  | 啊妈站都使  |
| 将该网站添加到区域 (0):                   |     | 添加 (A) |
| 网站(\):                           |     |        |
| *. chinaclear. cn                |     | 刪除(R)  |
| http://*.chinaclear.cn           |     |        |
| https://*.chinaclear.cn          |     |        |
| ☐ 对该区域中的所有站点要求服务器验证(Lttps:)      | (S) |        |
|                                  |     | 关闭(C)  |

点击"站点",进入下图,按照红框进行配置后"确定":

(2) 检查 IE 的加密协议

严格按照下图的加密协议勾选,其他的不要勾选。

| Internet 选项                                                                                                    |                                                                                                    |                                         |                         |           | ?          | x   |
|----------------------------------------------------------------------------------------------------|----------------------------------------------------------------------------------------------------|-----------------------------------------|-------------------------|-----------|------------|-----|
| 常规 安全                                                                                                    | 隐私 内容                                                                                                    | 连接                                      | 程序                      | 高级        |            |     |
| 设置 ——                                                                                                    |                                                                                                    |                                         |                         |           |            | -   |
| <ul> <li>□ 启用</li> <li>□ 戸戸</li> <li>□ 戸戸</li> <li>□ 戸</li> <li>□ 戸</li></ul> | SmartScreen 筛<br>本机 XMLHTTP 支<br>集成 Windows 验<br>内存保护帮助减<br>SSL 2.0<br>SSL 3.0<br>TLS 1.0<br>TLS 1.1<br>TLS 1.1<br>TLS 1.2<br>活动内容在我的<br>来自 CD 的活动师<br>运行或安装软件, | 选持<br>证¥<br>↓<br>以联机攻击<br>算机在我等的<br>的的名 | *<br>文件中运<br>计算机上<br>无效 | 行*<br>运行* | м Ш        |     |
| ▲ 一 在 5                                                                                                    | P全和非安全模式。<br>Ⅲ<br>「-▲、▲ 死…」                                                                                                    | 之间化加缩时<br>2. 文氏生命                       | 发出壑告<br>。               | •         | •          |     |
| ◆里利启幼」                                                                                                    | internet Explore                                                                                                    | r 2/6±%                                 | a<br>还原高                | 级设置(      | <u>R</u> ) | )   |
| 重置 Internet<br>将 Internet                                                                                                    | Explorer 设置<br>Explorer 设置重                                                                                                    |                                         | 设置。 (                   | 重置(       | <u>s</u> ) | ]   |
| 1以任测觉器外                                                                                                    | 卫士尤法使用的状                                                                                                    | ②时,才恨                                   | 明此设置                    | ΰ         |            |     |
|                                                                                                    |                                                                                                    | 确定                                      | 取消                      |           | 应用(        | V ) |

(3) 清除 SSL 状态

| Internet 选项                                                           |
|-----------------------------------------------------------------------|
| 常规 安全 隐私 内容 连接 程序 高级                                                  |
| 家长控制 ————————————————————————————————————                             |
| 内容审查程序<br>分级系统可帮助您控制在该计算机上看到的 Internet 内<br>答。                        |
| · · · · · · · · · · · · · · · · · · ·                                 |
| ○ 证书 −−−−− − − − − − − − − − − − − − − −                              |
| [清除 SSL 状态 ©]                                                         |
| 自动完成 ————————————————————————————————————                             |
| 源和网页快讯<br>源和网页快讯提供可在 Internet 设置 (2)<br>Explorer 和其他程序中读取的网站<br>更新内容。 |
|                                                                       |

### 附录 2 PROP USBKey 管理工具使用手册

沪市发行人通过 PROP 硬件证书方式登录中国结算网站,必须安装 PROP 证书导入工具且 使用带有 RSA 证书的 PROP USBKey (证书类型可在管理工具中查看,如需该类型设备及证书 可向我司书面申请),并将 PROP 硬件证书导入到浏览器。本手册主要介绍了 PROP 硬件证书 导入浏览器工具的使用方法。

1. 工具说明

目前,沪市发行人使用的 PROP 加密硬件设备(USBKEY)由山东得安和北京三未信安两 家加密厂商提供,用户需根据自身使用的 USBKey 选择软件进行安装。用户使用证书管理工 具完成证书注册后,后续使用无需再次进行证书注册操作。

标准安装环境:

(1) 操作系统: WIN7;

(2) 浏览器: IE8/IE9/IE10/IE11 (IE9/IE10/IE11 不允许使用兼容性视图);

2. 使用步骤

用户在进行首次使用时,需要根据 PROP USBKey 类型,选择对应的管理工具进行安装和证书注册;

为确保证书成功注册,用户可以参照"证书验证"步骤验证。

#### 3. PROP USBKey 类型

| UKEY 厂商 | 得安                                                                                       | 三未信安                                             |
|---------|------------------------------------------------------------------------------------------|--------------------------------------------------|
| 型号      | SJK1124                                                                                  | SJK1864                                          |
| 外观      | 银灰色                                                                                      | 银灰色                                              |
| 正面      | 中国结算 CSDC                                                                                | 中国结算 CSDC SJK1864                                |
| 反面      | SJK1124 序列号                                                                              | 序列号                                              |
| 指示灯     | 红色                                                                                       | 红色                                               |
| 驱动      | 无驱 KEY                                                                                   | 无驱 KEY                                           |
| 图片      | でです<br>で<br>で<br>の<br>で<br>の<br>の<br>の<br>の<br>の<br>の<br>の<br>の<br>の<br>の<br>の<br>の<br>の |                                                  |
| 管理工具    | 得安 USBKey 管理工具 V3.1                                                                      | 三未信安USBKey管理工具V3.2                               |
| 类型      | 参照 <u>"3.2得安 USBKey 管理工具"</u><br>进行安装                                                    | 参照 <u>"3.3 三未信安 USBKey 管</u><br><u>理工具"</u> 进行安装 |

4. 得安 USBKey 管理工具

#### (1) 管理工具安装

在中国结算网站(www.chinaclear.cn)的相关栏目(服务支持->业务资料->软件下载) 中下载"得安 USBKey 管理工具 V3.1":

| 中国结算                                                                                                    |                                                                                                    |                                                                                                    |                                                                                               |                                                                                                    |                |                                                                                                    | 登录 注册                                                                                       | Ø                                                                                                    |
|----------------------------------------------------------------------------------------------------|----------------------------------------------------------------------------------------------------|----------------------------------------------------------------------------------------------------|-----------------------------------------------------------------------------------------------|----------------------------------------------------------------------------------------------------|----------------|----------------------------------------------------------------------------------------------------|---------------------------------------------------------------------------------------------|----------------------------------------------------------------------------------------------------|
|                                                                                                    | 首页                                                                                                    | 关于公司                                                                                                    | 资讯中心                                                                                          | 法律规则 服                                                                                                    | 跨支持 投          | 资者保护                                                                                                    | 网上业务平台                                                                                      | 快捷入口                                                                                                 |
| 您当前所在位置: 首页 > 服务支持 >                                                                                                    | 业务资料 > 软件下载                                                                                                    | > 软件下载                                                                                                    |                                                                                               |                                                                                                    |                | 我要想                                                                                                    | 索                                                                                           | Q 高级指                                                                                                |
| 服务支持                                                                                                    |                                                                                                    |                                                                                                    |                                                                                               |                                                                                                    |                |                                                                                                    |                                                                                             |                                                                                                    |
| · 业务资料                                                                                                    |                                                                                                    | -                                                                                                    |                                                                                               |                                                                                                    | and the second |                                                                                                    |                                                                                             |                                                                                                    |
| 业务表格                                                                                                    | Ed and                                                                                                    |                                                                                                    |                                                                                               |                                                                                                    |                | CAN A                                                                                                    | DAW!                                                                                        |                                                                                                    |
| ,操作手册                                                                                                    |                                                                                                    |                                                                                                    |                                                                                               | and the second second s |                | State of Lot of Lot of |                                                                                             | The State                                                                                            |
| • 接口规范                                                                                                    | 4671L-T-+D                                                                                                    |                                                                                                    |                                                                                               |                                                                                                    |                |                                                                                                    |                                                                                             |                                                                                                    |
| • 软件下载                                                                                                    | 2章イ 干12# 《                                                                                                    |                                                                                                    |                                                                                               |                                                                                                    |                |                                                                                                    |                                                                                             |                                                                                                    |
|                                                                                                    |                                                                                                    |                                                                                                    |                                                                                               |                                                                                                    |                |                                                                                                    |                                                                                             |                                                                                                    |
| <ul> <li>测试资料</li> </ul>                                                                                                    | 软件下载                                                                                                    | 上海市场                                                                                                    | 深圳市场                                                                                          | 全国股份转让系统                                                                                                    | 开放式基金          | CAilie                                                                                                    |                                                                                             |                                                                                                    |
| <ul> <li>测试资料</li> <li>机构资料查询</li> </ul>                                                                                                    | 软件下载<br>- 中国结                                                                                                    | 上海市场<br>〔算 <u>安全助手</u> v                                                                                                    | 深圳市场<br>1.0.3                                                                                 | 全国股份转让系统                                                                                                    | 开放式基金          | CAikie                                                                                                    | z                                                                                           | 016-04-18                                                                                            |
| <ul> <li>- 测试资料</li> <li>- 机构资料查询</li> <li></li></ul>                                                                                                    | 软件下载<br>- 中国结<br>- 得安₩                                                                                                    | 上海市场<br>算安全助手v<br>SBKey管理工                                                                                                    | 深圳市场<br>1.0.3<br>具V3.1                                                                        | 全国股份转让系统                                                                                                    | 开放式基金          | САЦІЙЕ                                                                                                    | 2                                                                                           | 016-04-18<br>015-12-18                                                                               |
| <ul> <li>&gt;&gt; 別试資料</li> <li>&gt;&gt;&gt; 机构资料查询</li> <li>&gt;&gt;&gt;&gt;</li> <li>&gt;&gt;&gt;</li> <li>&gt;&gt;</li> <li>&gt;</li> <li>&gt;</li> <li< td=""><td>软件下载<br/>- 中国线<br/>- 得安₩<br/>- 三未信</td><td>上海市场<br/>算安全助手v<br/>SBKey管理工<br/>安USBKey管</td><td><b>深圳市场</b><br/>1.0.3<br/>具V3.1<br/>里工具v3.2</td><td>全国服份转让系统</td><td>开放式基金</td><td>CA认证</td><td>2 2 2 2 2 2</td><td>016-04-18<br/>015-12-18<br/>015-12-18</td></li<></ul> | 软件下载<br>- 中国线<br>- 得安₩<br>- 三未信                                                                                                    | 上海市场<br>算安全助手v<br>SBKey管理工<br>安USBKey管                                                                                                    | <b>深圳市场</b><br>1.0.3<br>具V3.1<br>里工具v3.2                                                      | 全国服份转让系统                                                                                                    | 开放式基金          | CA认证                                                                                                    | 2 2 2 2 2 2                                                                                 | 016-04-18<br>015-12-18<br>015-12-18                                                                  |
| <ul> <li>別试資料</li> <li>机构资料查询</li> <li>各級中心</li> <li>客級中心</li> </ul>                                                                                                    | 软件下载     - 中国经     - 得安い     - 三未信     - 中国                                                                                                    | 上海市场<br>算安全助手▼<br>SBKey管理工<br>安USBKey管<br>算网站证书工                                                                                                    | <b>深圳市场</b><br>1.0.3<br>県V3.1<br>里工具v3.2<br>:具软件-飞天祥                                          | 全国股份转让系统                                                                                                    | 开放式基金          | САЦШ                                                                                                    | 2<br>2<br>2<br>2<br>2<br>2                                                                  | 016-04-18<br>015-12-18<br>015-12-18<br>014-12-31                                                     |
| <ul> <li>・ 利は資料</li> <li>・ 机均差料</li> <li>・ 客服中心</li> <li>書駅中心     </li> </ul>                                                                                                    | 软件下载<br>- 中国结<br>- 得安切<br>- 三未備<br>- 中国结<br>- 中国结                                                                                                    | 上海市场<br>算安全助手v<br>SBKey管理工!<br>(安USBKey管)<br>算网站证书工<br>(算在线业务系                                                                                                    | <b>深圳市场</b><br>1.0.3<br>具V3.1<br>里工具v3.2<br>.具软件-飞天前<br>统的根证书安                                | 全国股份转让系统<br>以信 版<br>装订明                                                                                                    | 开放式基金          | CAÌÀ ÌE                                                                                                    | 2<br>2<br>2<br>2<br>2<br>2<br>2<br>2<br>2                                                   | 016-04-18<br>015-12-18<br>015-12-18<br>014-12-31<br>014-10-16                                        |
| <ul> <li>別は資料</li> <li>利応資料査询</li> <li>客級中心</li> <li>客級中心</li> <li>客級中心</li> <li>客級中心</li> </ul>                                                                                                    | 软件下载<br>- 中国线<br>- 得安如<br>- 三未借<br>- 中国线<br>- 中国线<br>- 中国线<br>- 中国线                                                                                         | 上海市场<br>算安全助手y<br>58Key管理工<br>;算网站证书工<br>;算在线业务系<br>;算网站证书工                                                                                                    | <b>深圳市场</b><br>1.0.3<br>具V3.1<br>里工具v3.2<br>二具软件-飞天道<br>统的根证书安<br>具软件-明华剧                     | 全国服份转让系统<br>就信 版<br>统 说明                                                                                                    | 开放式基金          | CAÌÀÙE                                                                                                    | 2<br>2<br>2<br>2<br>2<br>2<br>2<br>2<br>2<br>2<br>2                                         | 018-04-18<br>015-12-18<br>015-12-18<br>014-12-31<br>014-10-16<br>012-04-25                           |
| <ul> <li>潮試資料</li> <li>和格资料查询</li> <li>客級中心</li> <li>客級中心</li> <li>客級中心</li> <li>名 4008-058-058</li> </ul>                                                                                                    | 软件下载<br>- 中国线<br>- 得安切<br>- 三末信<br>- 中国线<br>- 中国线<br>- 中国线<br>- 中国线<br>- 中国线                                                                                | 上海市场<br>第安全助手▼<br>5BK≪y管理工<br>等のSBK≪y管打<br>算网站证书工<br>算在线业务系<br>算网站证书工<br>算证券公司指                                                                                                    | <b>深圳市场</b><br>1.0.3<br>및 V3.1<br>里工具v3.2<br>具软件-飞天道<br>统的根证书安<br>:具软件-明华剧<br>弱送數据文件检         | 全国服份转让系统<br>能信版<br>装订明<br>原<br>查软件                                                                                                    | 开放式基金          | CAÌÀÌŒ                                                                                                    | 2<br>2<br>2<br>2<br>2<br>2<br>2<br>2<br>2<br>2<br>2<br>2<br>2<br>2<br>2<br>2                | 016-04-18<br>015-12-18<br>015-12-18<br>014-12-31<br>014-10-16<br>012-04-25<br>010-03-16              |
| <ul> <li>&gt; 測试資料</li> <li>&gt; 机构资料查询</li> <li>&gt; 客服中心</li> <li>客服中心</li> <li>客服中心</li> <li>客級中心</li> <li>る 4008-058-058</li> </ul>                                                                                                    | <ul> <li>软件下载</li> <li>中国级</li> <li>得安切</li> <li>得安女切</li> <li>三天相</li> <li>中国级</li> <li>中国级</li> <li>中国级</li> <li>中国级</li> <li>中国级</li> <li>中国级</li> </ul> | 上海市场<br>第安全助手▼<br>58K≪9管理工<br>50K8K≪9管理<br>50K8K≪9管<br>50K8K*9管<br>50K4<br>50K4<br>50K | <b>深圳市场</b><br>1.0.3<br>ЦV3.1<br>里工具v3.2<br>具软件-飞天道<br>统的根证书安<br>具软件-明华鼎<br>远数据文件检<br>词程序-握奇质 | 全国股份转让系统<br>2 (1) (1) (1) (1) (1) (1) (1) (1) (1) (1)                                                                                                    | 开放式基金          | САЦИ                                                                                                    | 2<br>2<br>2<br>2<br>2<br>2<br>2<br>2<br>2<br>2<br>2<br>2<br>2<br>2<br>2<br>2<br>2<br>2<br>2 | 016-04-18<br>015-12-18<br>015-12-18<br>014-12-31<br>014-10-16<br>012-04-25<br>010-03-16<br>008-07-02 |

解压缩下载的文件,双击"得安 USBKey 管理工具 V3.1. exe",根据提示进行安装,如下图所示:

| 1号 安装程序 - 得安智能密码设 | 备管理员版                                                       |
|-------------------|-------------------------------------------------------------|
|                   | <b>欢迎使用安装向导:</b><br>得安智能密码设备管理员版V3.1<br>该向导将安装得安智能密码设备管理员版。 |
|                   | 在下一步进行前建议您关闭其他应用程序。                                         |
|                   | 点击 下一步 继续,点击 取消 取消安装。                                       |
|                   | 下一步(N) > 取消                                                 |
|                   |                                                             |

| 18 安装程序 - 得安智能密码设备管理员版                        |      |
|-----------------------------------------------|------|
| <b>选择安装文件夹</b><br>在哪里安装 得安智能密码设备管理员版 <b>?</b> |      |
| 🔒 安装程序将在以下文件夹安装 得安智能密码设备管理员版。                 |      |
| 点击 下一步 继续。欲改变安装文件夹,点击 浏览。                     |      |
| C:\Program Files\得安智能密码设备管理员版                 | 浏览() |
|                                               |      |
| 至少需要 7.4 MB 磁盘空间。                             |      |
| <上一步(B) 下一步(N) >                              | 取消   |

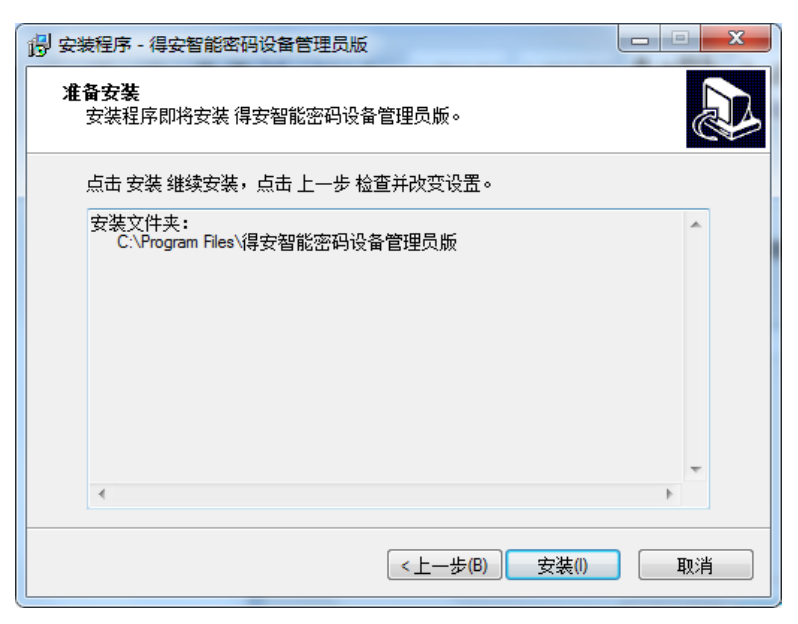

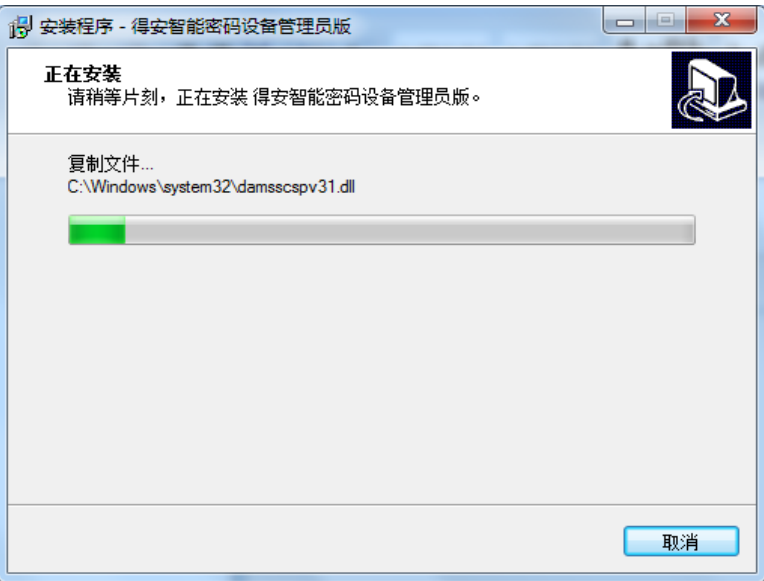

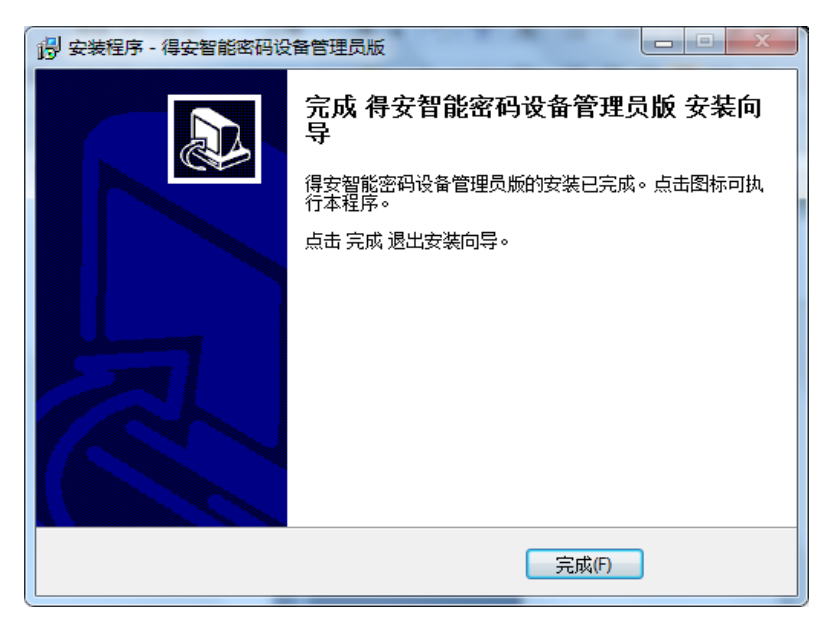

点击"完成"按钮,管理工具安装完成。

(2) 使用管理工具注册证书

在 WINDOWS 开始菜单中,找到安装的管理工具软件:

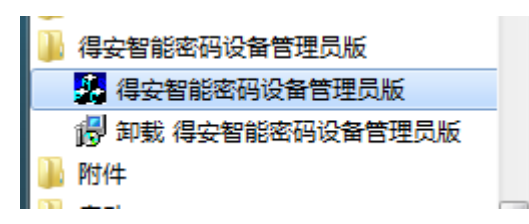

打开该工具后,界面如下:

| ✤ 上海登记公司CSP管理工具                        |        |
|----------------------------------------|--------|
| □□□□□□□□□□□□□□□□□□□□□□□□□□□□□□□□□□□□□□ |        |
| 😂 💆记公司智能密码钥匙:                          | 刷新证书   |
|                                        | 注册证书   |
|                                        | 查看证书   |
|                                        | 修改用户密码 |
|                                        | 退出     |
|                                        |        |
|                                        |        |
|                                        |        |
|                                        |        |
|                                        |        |

插入所要使用的 USBKEY, 管理工具会自动显示证书信息, 并自动将用户 KEY 中的证书 注册到浏览器中, 证书注册完成。如下图所示:

| ✤ 上海登记公司CSP管理工具                        |        |
|----------------------------------------|--------|
| □□□□□□□□□□□□□□□□□□□□□□□□□□□□□□□□□□□□□□ |        |
| ➡ 登记公司智能密码钥匙:                          | 刷新证书   |
| container                              | 注册证书   |
|                                        | 查看证书   |
|                                        | 修改用户密码 |
|                                        | 退出     |
|                                        |        |
|                                        |        |
|                                        |        |
|                                        |        |

- 5. 三未信安 USBKey 管理工具
- (1) 管理工具安装

在我司网站(www.chinaclear.cn)的相关栏目(服务支持->业务资料->软件下载)中 下载"三未信安 USBKey 管理工具 V3.2":

|                                                                                                    |                                                                                                    |                                                                                                    |                       | ₩X   Inglish               |         | PROFILES                                                                                                    | 19498                                                                                                    |
|----------------------------------------------------------------------------------------------------|----------------------------------------------------------------------------------------------------|----------------------------------------------------------------------------------------------------|-----------------------|----------------------------|---------|----------------------------------------------------------------------------------------------------|----------------------------------------------------------------------------------------------------|
| 中国结算                                                                                                    |                                                                                                    |                                                                                                    |                       |                            |         | 登录 注                                                                                                    | <del>.</del>                                                                                                    |
|                                                                                                    | 首页 关于公司                                                                                                    | ] 资讯中心                                                                                                    | 法律规则 服                | 务支持投资                      | 管者保护    | 网上业务平台                                                                                                    | 快捷入口                                                                                                    |
| ■ 您当前所在位置: 首页 > 服务支持 > ;                                                                                                    | 业务资料 > 软件下载 > 软件下载                                                                                                    |                                                                                                    |                       |                            | 我要搜     | 索                                                                                                    | Q 高级搜                                                                                                    |
| 服务支持                                                                                                    |                                                                                                    |                                                                                                    |                       |                            | à.      |                                                                                                    |                                                                                                    |
| · 业务资料                                                                                                    |                                                                                                    |                                                                                                    |                       | ALC: NO. OF TAXABLE PARTY. |         |                                                                                                    |                                                                                                    |
| 、北京主校                                                                                                    | a starter                                                                                                    |                                                                                                    |                       |                            | A. A.   | Ties Start                                                                                                    |                                                                                                    |
| 11.75 -72.11                                                                                                    | and the state                                                                                                    |                                                                                                    |                       |                            |         | And a second second second second second second second second second second second second second second second | and the second second se |
| <ul><li>・ 立方表信</li><li>・ 操作手册</li></ul>                                                                                                    | and the second second sec |                                                                                                    |                       |                            | anter . |                                                                                                    | -2015                                                                                                    |
| <ul> <li>→ 操作手册</li> <li>→ 接口规范</li> </ul>                                                                                                    | 2 初小小下来                                                                                                    |                                                                                                    |                       |                            |         |                                                                                                    | 1000 E. 1                                                                                                    |
| <ul> <li>· 山方本市</li> <li>· 操作手册</li> <li>· 接口规范</li> <li>· 软件下载</li> </ul>                                                                                       | ▶ 软件下载                                                                                                    |                                                                                                    |                       |                            | <u></u> |                                                                                                    |                                                                                                    |
| <ul> <li>         · 山方表明         · 場信手册         · 接口规范         · 牧件下載         · 測试資料         · 別试資料         ·         ·         ·</li></ul>                      | <ul> <li>软(牛下载</li> <li>软(牛下载</li> <li>上海市:</li> </ul>                                                                                                    | <b>汤 深圳市场</b>                                                                                                    | 全国股份转让系统              | 开放式基金                      | сайлёг  |                                                                                                    |                                                                                                    |
| <ul> <li>エッス市</li> <li>操作手册</li> <li>接口規范</li> <li>次件下载</li> <li>別武資料</li> <li>机构資料空向</li> </ul>                                                                 | <ul> <li>&gt; 软/4下载</li> <li>&gt; 软/4下载</li> <li>上海市:</li> <li>- 中国结算安全助</li> </ul>                                                                                                    | 通 深圳市场<br>手▼1.0.3                                                                                                    | 全国股份转让系统              | 开放式基金                      | CAÌÀ ÌE |                                                                                                    | 2016-04-18                                                                                                    |
| <ul> <li>・ 立方表明</li> <li>・ 操作手册</li> <li>・ 按件下載</li> <li>・ 次件下載</li> <li>・ 机构资料面向</li> <li>・ 客期中心</li> </ul>                                                     | <ul> <li>         ・</li></ul>                                                                                                    | 通 深圳市场<br>手v1.0.3<br>工具V3.1                                                                                              | 全国股份转让系统              | 开放式基金                      | САЦТЕ   |                                                                                                    | 2016-04-18<br>2015-12-18                                                                                                    |
| <ul> <li>・ 立方表明</li> <li>・ 操作手册</li> <li>・ 抜け下載</li> <li>・ 次件下載</li> <li>・ 測试波料</li> <li>・ 机构资料查询</li> <li>・ 客版中心</li> </ul>                                     | <ul> <li>         ・</li></ul>                                                                                                    | 函 深圳市场<br>手▼1.0.3<br>工具¥3.1<br>管理工具▼3.2                                                                                  | 全国股份转让系统              | 开放式基金                      | сайле   |                                                                                                    | 2016-04-18<br>2015-12-18<br>2015-12-18                                                                                                    |
| <ul> <li>エラ末市</li> <li>操作手册</li> <li>接口規范</li> <li>次件下载</li> <li>別武資料</li> <li>机构资料至面</li> <li>客服中心</li> </ul>                                                   | <ul> <li>         ・</li></ul>                                                                                                    | <ul> <li>承 深圳市场</li> <li>手v1.0.3</li> <li>工具V3.1</li> <li>管理工具v3.2</li> <li>再工具软件-飞天</li> </ul>                          | 全国股份转让系统              | 开放式基金                      | Саіліте |                                                                                                    | 2016-04-18<br>2015-12-18<br>2015-12-18<br>2015-12-18<br>2014-12-31                                                                                                    |
| <ul> <li>エラ末市</li> <li>操作手册</li> <li>接口規范</li> <li>次件下载</li> <li>別武資料</li> <li>机构资料空间</li> <li>客服中心</li> <li>畜服中心</li> </ul>                                     | <ul> <li>         ・ 软(牛下號          ・ 软(牛下號          ・ 中国結算安全助         ・ අ国結算安全助         ・ 律国結算内括         ・         ・ 中国結算内括         ・         ・         ・</li></ul>                                                                                                    | <ul> <li>承 深圳市场</li> <li>手 v1.0.3</li> <li>工具 v3.1</li> <li>管理 工具 v3.2</li> <li>再工具 软件 - 飞天</li> <li>苏系统的根证书告</li> </ul> | 全国股份转让系统              | 开放式基金                      | CAILUE  |                                                                                                    | 2016-04-18<br>2015-12-18<br>2015-12-18<br>2015-12-18<br>2014-12-31<br>2014-10-18                                                                                                    |
| <ul> <li>山 5 表(1)</li> <li>泉作手册</li> <li>第 山規范</li> <li>次件下载</li> <li>別试该村</li> <li>利利(1)会科查询</li> <li>各股中心</li> <li>客服中心</li> <li>各級中心</li> <li>各級中心</li> </ul> | <ul> <li>         ・ 软(牛下载)         ・ 中国結算安全助         ・ 中国結算安全助         ・ 母国結算安全助         ・ 母国結算交会動         ・ 中国結算内活         ・ 中国結算百式         ・ 中国結算可式         ・ 中国結算可式         ・ 中国結算可式         ・ 中国結算可式         ・ 中国結算可式         ・ 中国結算可式         ・ 中国結算可式         ・ 中国結算可式         ・ 中国結算可式         ・ ・ ・ ・ ・ ・ ・ ・ ・ ・ ・ ・ ・ ・ ・</li></ul>                                                                                                    | 承 深圳市场           手v1.0.3           工具V3.1           管理工具v3.2           B工具软件-飞天           B工具软件-飞天           B工具软件-可学    | 全国股份转让系统<br>实法说明<br>版 | 开放式基金                      | CAÌÀÙE  |                                                                                                    | 2016-04-18<br>2015-12-18<br>2015-12-18<br>2015-12-18<br>2014-12-31<br>2014-10-18<br>2012-04-25                                                                                                    |

解压缩下载的文件,双击"三未信安 USBKey 管理工具 v3.2.exe",根据提示进行安装,如下图所示:

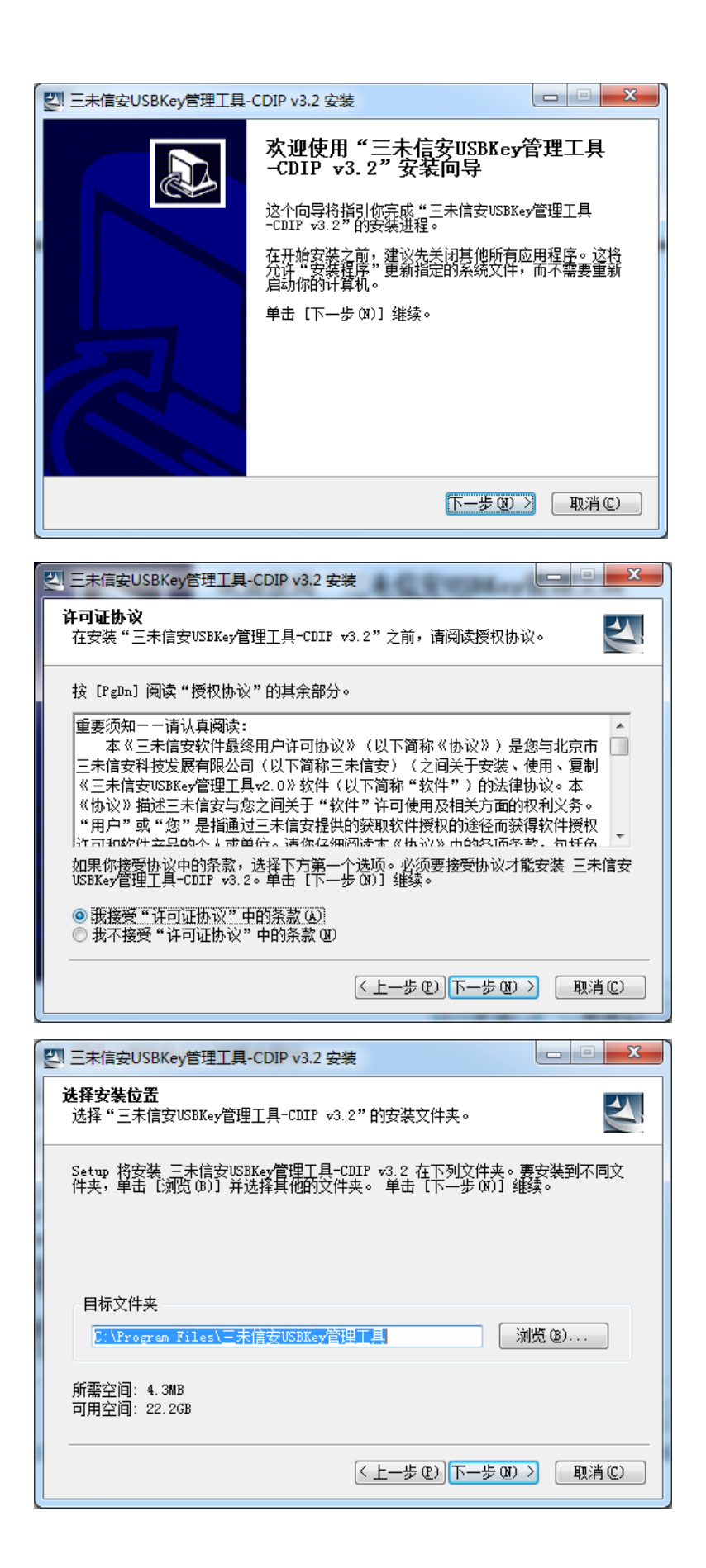

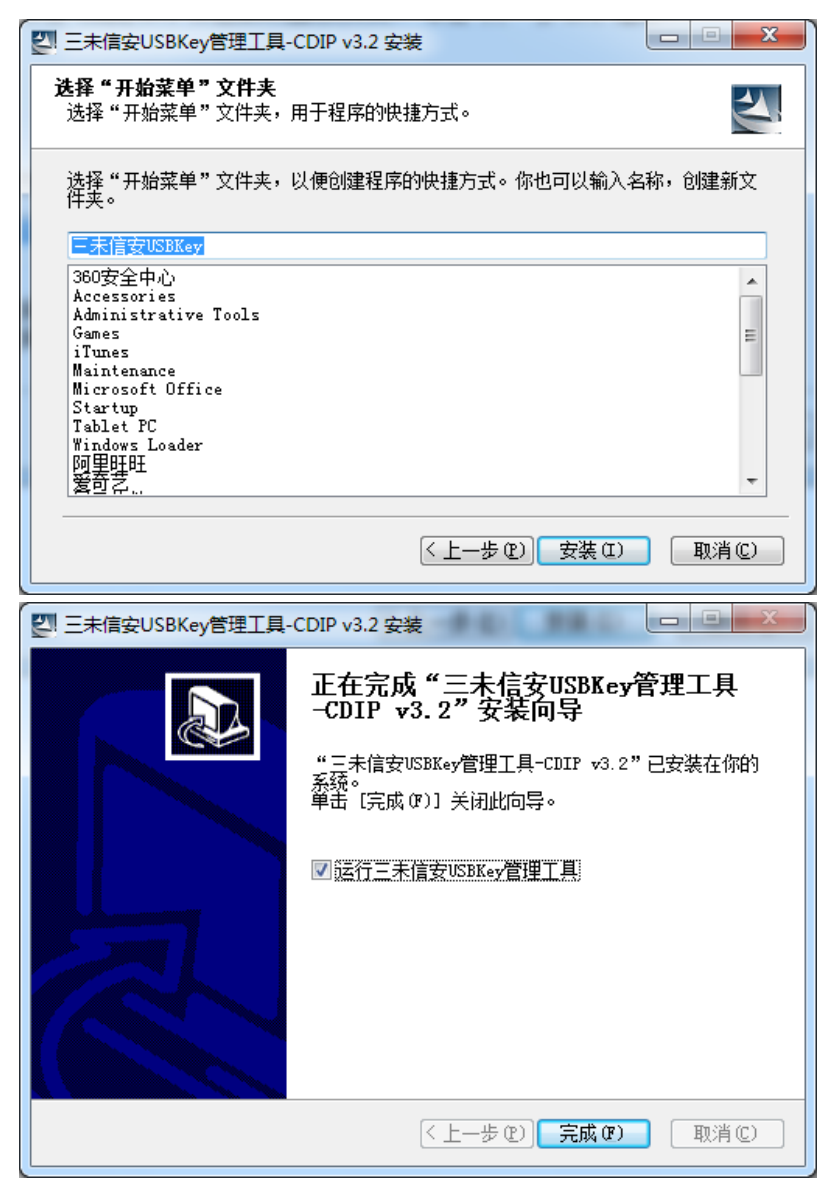

点击"完成"按钮,管理工具安装完成。

(2) 使用管理工具注册证书

在 WINDOWS 开始菜单中,找到安装的管理工具软件:

| - 1 Jacobson | = |
|--------------|---|
| 🔰 三未信安USBKey |   |
| 🖏 USBKey管理工具 |   |
| 🛃 卸裁         |   |

打开该工具后,界面如下:

| ③ USBKey用户工具 | <b>x</b> |
|--------------|----------|
|              |          |
|              | 刷新       |
|              | 注册证书     |
|              | 验证口令     |
|              | 修改口令     |
|              | 退出       |
|              |          |
|              |          |
|              |          |
|              |          |
|              |          |
|              |          |
| ▲ 卷标:        |          |
| ▲ 「序列号:      |          |
|              |          |

插入所要使用的 USBKEY, 管理工具会自动显示证书信息,并自动将用户 KEY 中的证书 注册到浏览器中,证书注册完成。如下图所示:

| ③ USBKey用户工具 证书信息 ● ◆ CDIPKEY ● ◆ CDIPKEY ● ◆ S35748f2b22a0128727d1 ● ◆ 经名密钥 ● ◆ S35748f2b22a0128727d2 ● 加密证书 | 刷         新           注册证书         验证口令           修改口令         修改口令 |
|----------------------------------------------------------------------------------------------------|---------------------------------------------------------------------|
| ¥ 加密密钥<br>设备信息<br>● 登标: CDIPKEY<br>序列号: 535748f2b22a01287270                                                  | 退出                                                                  |

6. 证书验证

用户可以在 IE 中查看用户证书信息,以确保加密硬件设备管理工具正确安装以及用户 证书注册成功,(以用户 SG600015 为例):

打开 IE 浏览器,选择菜单"工具->Internet 选型->内容->证书->个人",存在用户 SG600015 的证书记录并能正常显示证书信息即说明证书注册成功。操作步骤如下图:

|                                                                                                    |                                                                                                    |                                                                      | ?                                                                                                    | ×                                                                                                    |
|----------------------------------------------------------------------------------------------------|----------------------------------------------------------------------------------------------------|----------------------------------------------------------------------|----------------------------------------------------------------------------------------------------|----------------------------------------------------------------------------------------------------|
| 常规 安全 隐私                                                                                                    | 内容 连接                                                                                                    | 程序 高级                                                                | ן                                                                                                    | _                                                                                                    |
|                                                                                                    |                                                                                                    |                                                                      |                                                                                                    |                                                                                                    |
| 分级系统可希                                                                                                    | 。助您控制在该计算机。                                                                                                | 上看到的 Intern                                                          | net                                                                                                    |                                                                                                    |
|                                                                                                    |                                                                                                    | 设置 (I)                                                               |                                                                                                    |                                                                                                    |
|                                                                                                    |                                                                                                    | ·····································                                | # 4b                                                                                                    |                                                                                                    |
| 使用业书可止<br>身份。                                                                                                    | :硼你识浴自己、业书)                                                                                                | 则反机构和则反用                                                             | 9H)                                                                                                    |                                                                                                    |
|                                                                                                    | :©) 证书(C)                                                                                                  | 发行商 (B).                                                             |                                                                                                    |                                                                                                    |
| 个人信息                                                                                                    |                                                                                                    |                                                                      |                                                                                                    |                                                                                                    |
| □□□□□□□□□□□□□□□□□□□□□□□□□□□□□□□□□□□□□□                                                                                                    | 2存储了以前的条目并                                                                                                 | 将「白动宫成山」                                                             |                                                                                                    |                                                                                                    |
| 符合的项目推                                                                                                    | 荐给您。                                                                                                    | EADTERS (C.                                                          |                                                                                                    |                                                                                                    |
| Microsoft B                                                                                                    |                                                                                                    | ۲. مربعہ میں میں میں میں میں میں میں میں میں میں                     |                                                                                                    |                                                                                                    |
| 个人信息。                                                                                                    |                                                                                                    |                                                                      | )                                                                                                    |                                                                                                    |
|                                                                                                    |                                                                                                    |                                                                      |                                                                                                    |                                                                                                    |
|                                                                                                    | 确定                                                                                                    | 取消                                                                   | 应用(4)                                                                                                    |                                                                                                    |
|                                                                                                    |                                                                                                    |                                                                      |                                                                                                    |                                                                                                    |
| 征书                                                                                                    | _                                                                                                    |                                                                      | -                                                                                                    | x                                                                                                    |
| 证书                                                                                                    | AL DESIGN                                                                                                  |                                                                      |                                                                                                    |                                                                                                    |
| 证书<br>预期目的 (2): 例                                                                                                    | í有>                                                                                                    |                                                                      |                                                                                                    |                                                                                                    |
| 证书<br>预期目的 (20): ④<br>① 个人 其他人 中级证                                                                                                    | 〔有〉<br>正书颁发机构   受信任f                                                                                       | 的根证书颁发机构                                                             | ) 受信任的发                                                                                                    | ▲<br>本者 4 >                                                                                                    |
| 证书       预期目的 @):     例       个人     其他人     中級       颁发给                                                                                                    | 〔有〉<br>正书颁发机构 │受信任6<br>                                                                                    | 的根证书颁发机构<br>截止日期                                                     | ) 受信任的发<br>友好名称                                                                                                    | ×<br>、<br>流者 ( )                                                                                                    |
| 证书           预期目的 (2):         ④           个人         其他人         中級           颁发给         ●         ●           ③Administrator         ■         >           ③SG600008         ●         ●                                                                                                    | f有><br>正书颁发机构 受信任的<br>颁发者<br>Administrator<br>cayw_rsa_2                                                   | 的根证书颁发机构<br>截止日期<br>2116/2/13<br>2031/1/22                           | <ul> <li>) 受信任的发<br/>友好名称</li> <li>〈无〉</li> <li>〈无〉</li> </ul>                                                                                                    | ×                                                                                                    |
| 证书       预期目的 @):     例       个人     其他人     中級       颁友给     ③     SG600008       ⑤ SG600008     ⑤     SG600008                                                                                                    | 「有><br>正书颁发机构   受信任的                                                                                       | 的根证书颁发机构<br>截止日期<br>2116/2/13<br>2031/1/22<br>2031/1/22              | <ul> <li>受信任的发<br/>友好名称</li> <li>(元)</li> <li>(元)</li> <li>(元)</li> <li>(元)</li> </ul>                                                                                                    | 本者 ( )                                                                                                    |
| 证书       预期目的 (2):     ④       个人     其他人     中級       颁发给     ●       ③ Administrator     ■       ③ SG600008     ■       ⑤ SG600015                                                                                                    | f有><br>正书颁发机构 受信任的<br>颁发者<br>Administrator<br>cayw_rsa_2<br>cayw_rsa_2<br>cayw_rsa_2                       | 的根证书颁发机构<br>截止日期<br>2116/2/13<br>2031/1/22<br>2031/1/22<br>2030/11/5 | <ul> <li>) 受信任的发<br/>友好名称</li> <li>〈元〉</li> <li>〈元〉</li> <li>〈元〉</li> <li>〈元〉</li> <li>〈元〉</li> <li>〈元〉</li> <li>〈元〉</li> </ul>                                                                  | ×<br>(布者)                                                                                                    |
| 证书       预期目的 @):     例       个人     其他人     中級i       颁友给     ③     SG600008       ⑤ SG600008     ⑤     SG600015                                                                                                    | i有><br>正书颁发机构   受信任f                                                                                       | 的根证书颁发机构<br>截止日期<br>2116/2/13<br>2031/1/22<br>2031/1/22<br>2030/11/5 | <ul> <li>) 受信任的发<br/>友好名称</li> <li>(元&gt;</li> <li>(元&gt;</li> <li>(元&gt;</li> <li>(元&gt;</li> <li>(元&gt;</li> <li>(元&gt;</li> <li>(元&gt;</li> <li>(元&gt;</li> <li>(元&gt;</li> </ul>             | (本者)                                                                                                    |
| 证书       预期目的 (2):     ④       个人     其他人     中級       颁发给     ●       ③ G600008     ●       ⑤ SG600008     ●       ⑤ SG600015                                                                                                    | f有><br>正书颁发机构 受信任的<br>颁发者<br>Administrator<br>cayw_rsa_2<br>cayw_rsa_2<br>cayw_rsa_2                       | 的根证书颁发机构<br>截止日期<br>2116/2/13<br>2031/1/22<br>2031/1/22<br>2030/11/5 | <ul> <li>) 受信任的发<br/>友好名称</li> <li>(元)</li> <li>(元)</li> <li>(元)</li> <li>(元)</li> <li>(元)</li> <li>(元)</li> <li>(元)</li> <li>(元)</li> <li>(元)</li> <li>(元)</li> <li>(元)</li> <li>(元)</li> </ul> | ×<br>(布者・)                                                                                                    |
| 证书       预期目的 @):     例       个人     其他人     中級i       颁发给     ③     Administrator       ⑤家G600008     ⑤\$ \$\$\$\$\$\$\$\$\$\$\$\$\$\$\$\$\$\$\$\$\$\$\$\$\$\$\$\$\$\$\$\$\$\$\$                                                                                                    | <pre>i有&gt;<br/>正书颁发机构   受信任f<br/>颁发者<br/>Administrator<br/>cayw_rsa_2<br/>cayw_rsa_2<br/>cayw_rsa_2</pre> | 的根证书颁发机构<br>截止日期<br>2116/2/13<br>2031/1/22<br>2031/1/22<br>2030/11/5 | )<br>受信任的发<br>友好名称<br>〈无〉<br>〈无〉<br>〈无〉<br>〈无〉                                                                                                    | (布者)                                                                                                    |
| 证书       预期目的 @):     ④       个人     其他人     中級i       颁发给     ●       ③ SG600008     ●       ● SG600008     ●       ● SG600015     ●                                                                                                    | f有><br>正书颁发机构 受信任任<br>颁发者<br>Administrator<br>cayw_rsa_2<br>cayw_rsa_2<br>cayw_rsa_2<br>删除 @)              | 的根证书颁发机构<br>截止日期<br>2116/2/13<br>2031/1/22<br>2031/1/22<br>2030/11/5 | <ul> <li>) 受信任的发<br/>友好名称</li> <li>〈无〉</li> <li>〈无〉</li> <li>〈无〉</li> <li>〈无〉</li> <li>〈无〉</li> </ul>                                                                                            | 、     、       、     ・       、     ・       、     ・       、     ・       、     ・       、     ・       、     ・       、     ・       、     ・       、     ・       、     ・       、     ・       、     ・       、     ・       、     ・       、     ・       、     ・       、     ・       、     ・       、     ・       、     ・       、     ・       、     ・       、     ・       、     ・        ・        ・        ・        ・        ・        ・        ・        ・        ・        ・        ・        ・        ・        ・        ・        ・        ・        ・        ・        ・                                                                                                    |
| 证书          预期目的 @):       例         个人       其他人       中级社         颁发给           承加inistrator       SG600008          SG600008       SG600015          导入(L)       导出(L)         证书的预期目的                                                                                                    | <pre> i有&gt; 正书颁发机构 受信任的</pre>                                                                             | 的根证书颁发机构<br>截止日期<br>2116/2/13<br>2031/1/22<br>2031/1/22<br>2030/11/5 | <ul> <li>受信任的发<br/>友好名称</li> <li>〈无〉</li> <li>〈无〉</li> <li>〈无〉</li> <li>〈无〉</li> <li>〈无〉</li> </ul>                                                                                              | <ul> <li>×</li> <li>ホーム</li> <li>ホーム</li></ul> |
| 证书       预期目的 (Q):     ④       个人     其他人     中級i       颁发给     ⑤     ⑤       ⑤     SG60008     ⑤       ⑤     SG60008     ⑤       ⑤     SG600015     ⑤       ⑤     ⑤     ⑤       ⑤     ⑤     ⑤       ○     ○     ⑤       ○     ○     ○       ○     ○     ○       ○     ○     ○       ○     ○     ○       ○     ○     ○       ○     ○     ○       ○     ○     ○       ○     ○     ○       ○     ○     ○       ○     ○     ○       ○     ○     ○       ○     ○     ○       ○     ○     ○       ○     ○     ○       ○     ○     ○       ○     ○     ○ | <pre> i有&gt; 正书颁发机构 受信任f</pre>                                                                             | 的根证书颁发机构<br>截止日期<br>2116/2/13<br>2031/1/22<br>2031/1/22<br>2030/11/5 | 〕 受信任的发<br>友好名称<br>〈无〉<br>〈无〉<br>〈无〉<br>〈无〉                                                                                                    | 、     、       、     、       、     、       、     、       、     、       、     、       、     、       、     、       、     、       、     、       、     、       、     、       、     、       、     、       、     、       、     、       、     、       、     、       、     、       、     、       、     、       、     、       、     、       、     、       、     、       、     、       、     、       、     、                                                                                                          |

双击该证书,系统弹出证书信息,可以看到下图标红部分信息,表示证书已成功注册。

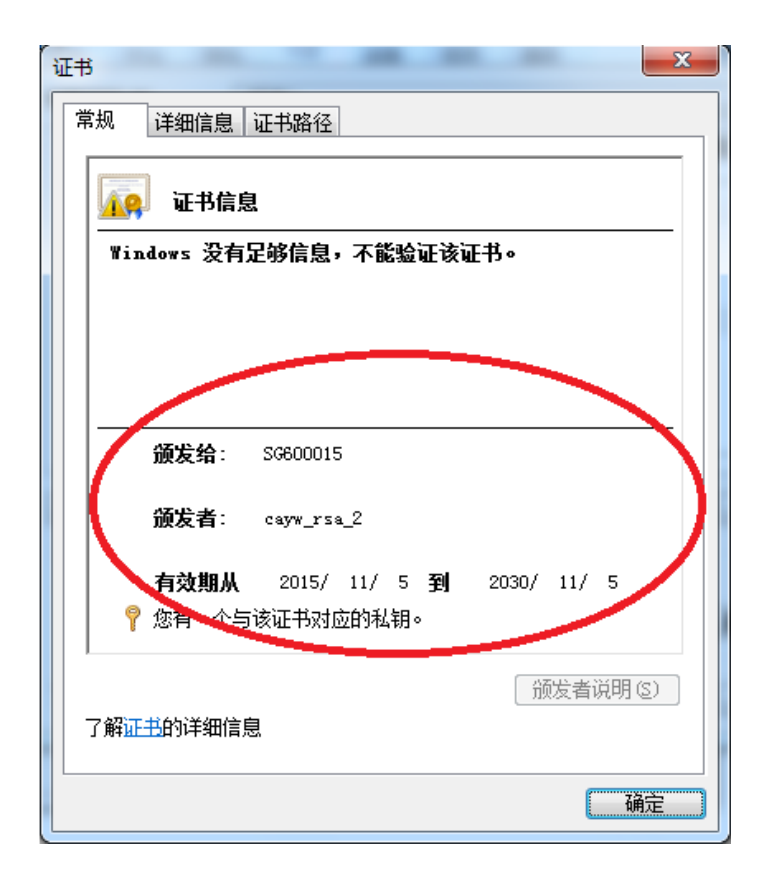